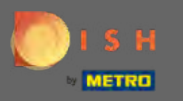

P

#### Klicken Sie ausgehend vom Dashboard der DISH-Website auf Restaurantdetails , um sie zu bearbeiten.

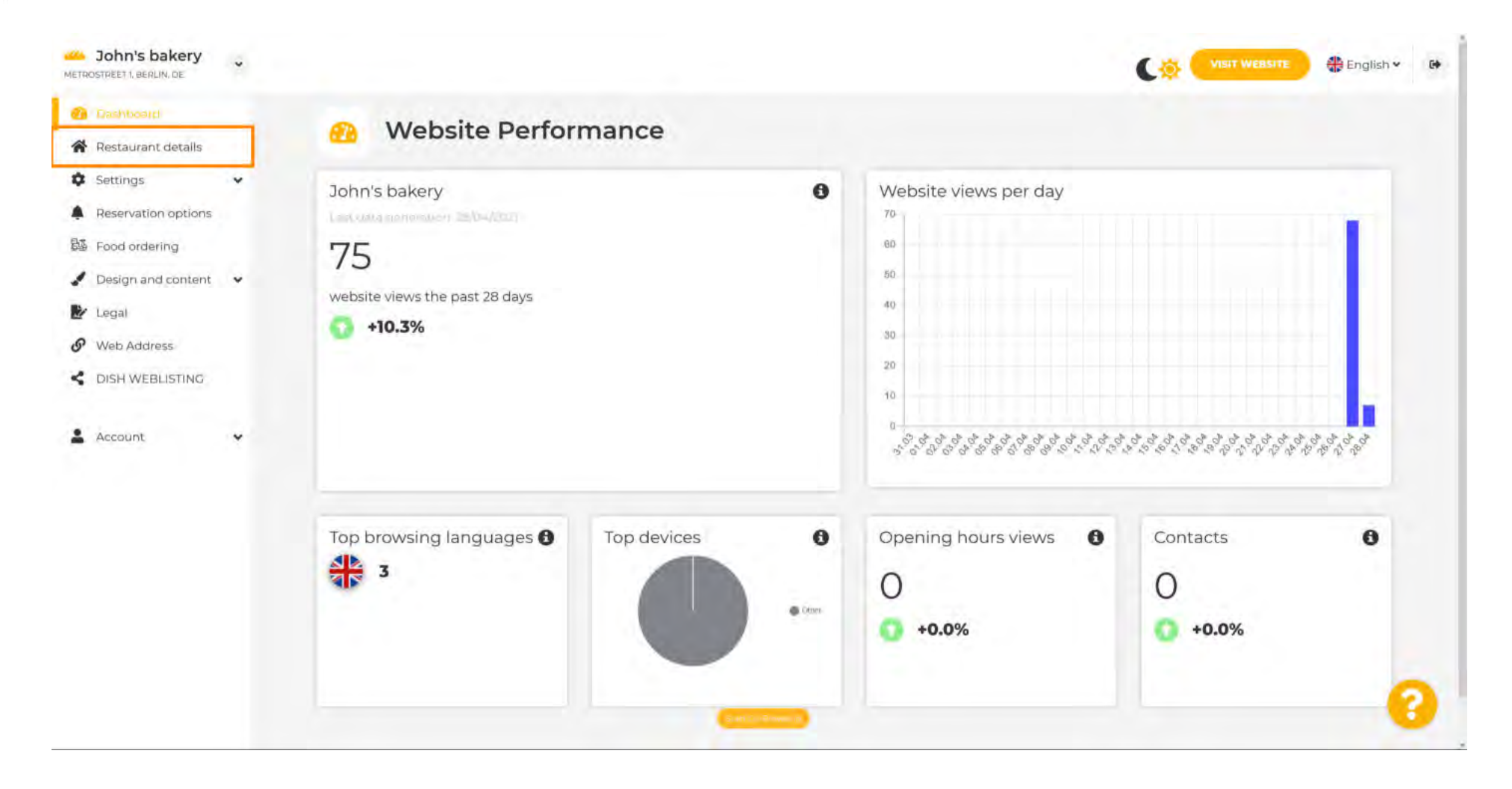

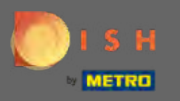

 $(\mathbf{i})$ 

#### Die während der Einrichtung eingegebenen Restaurantdaten können hier geändert werden.

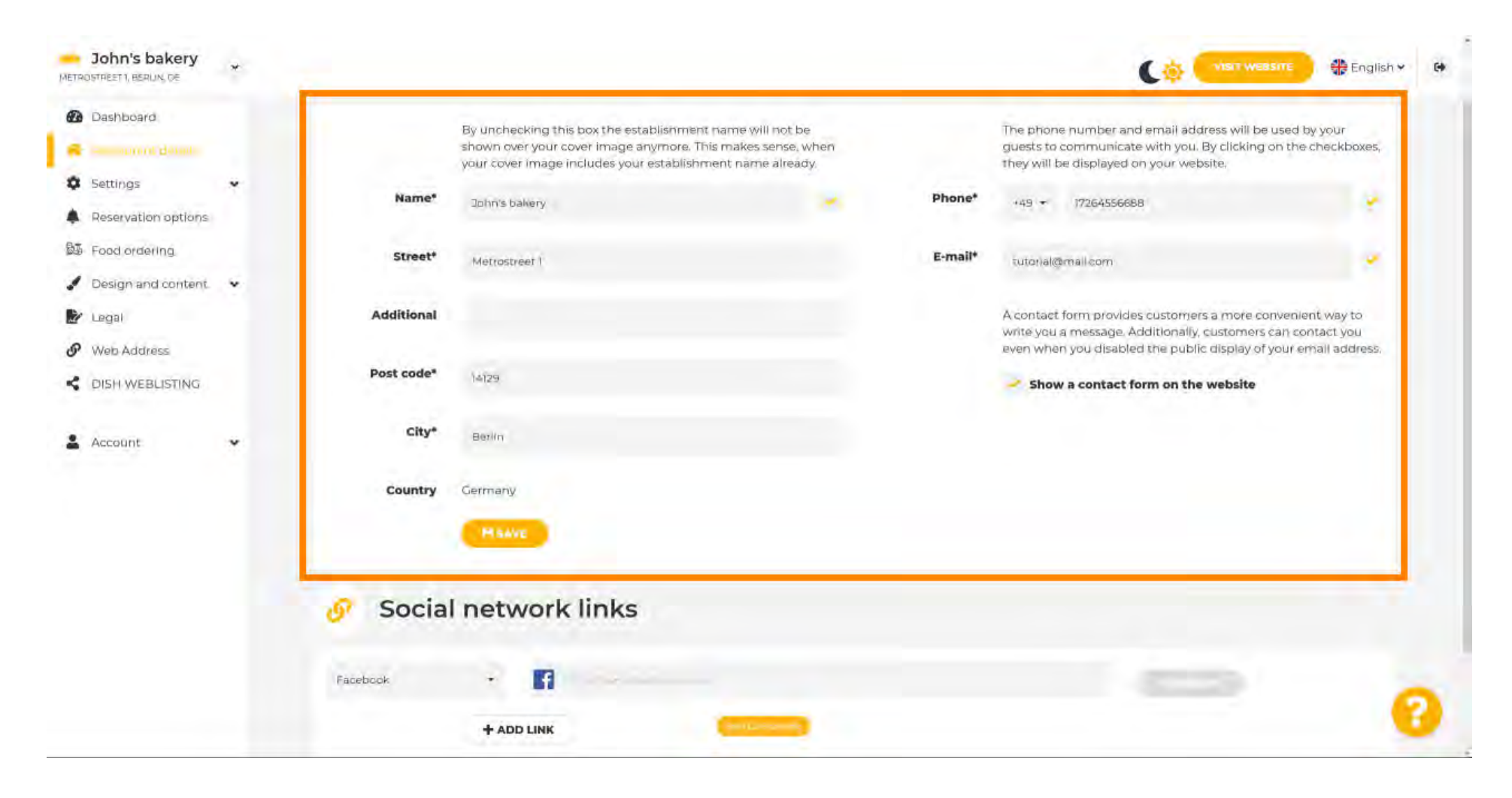

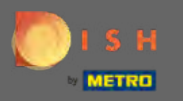

# Klicken Sie auf Einstellungen , um das Untermenü zu öffnen.

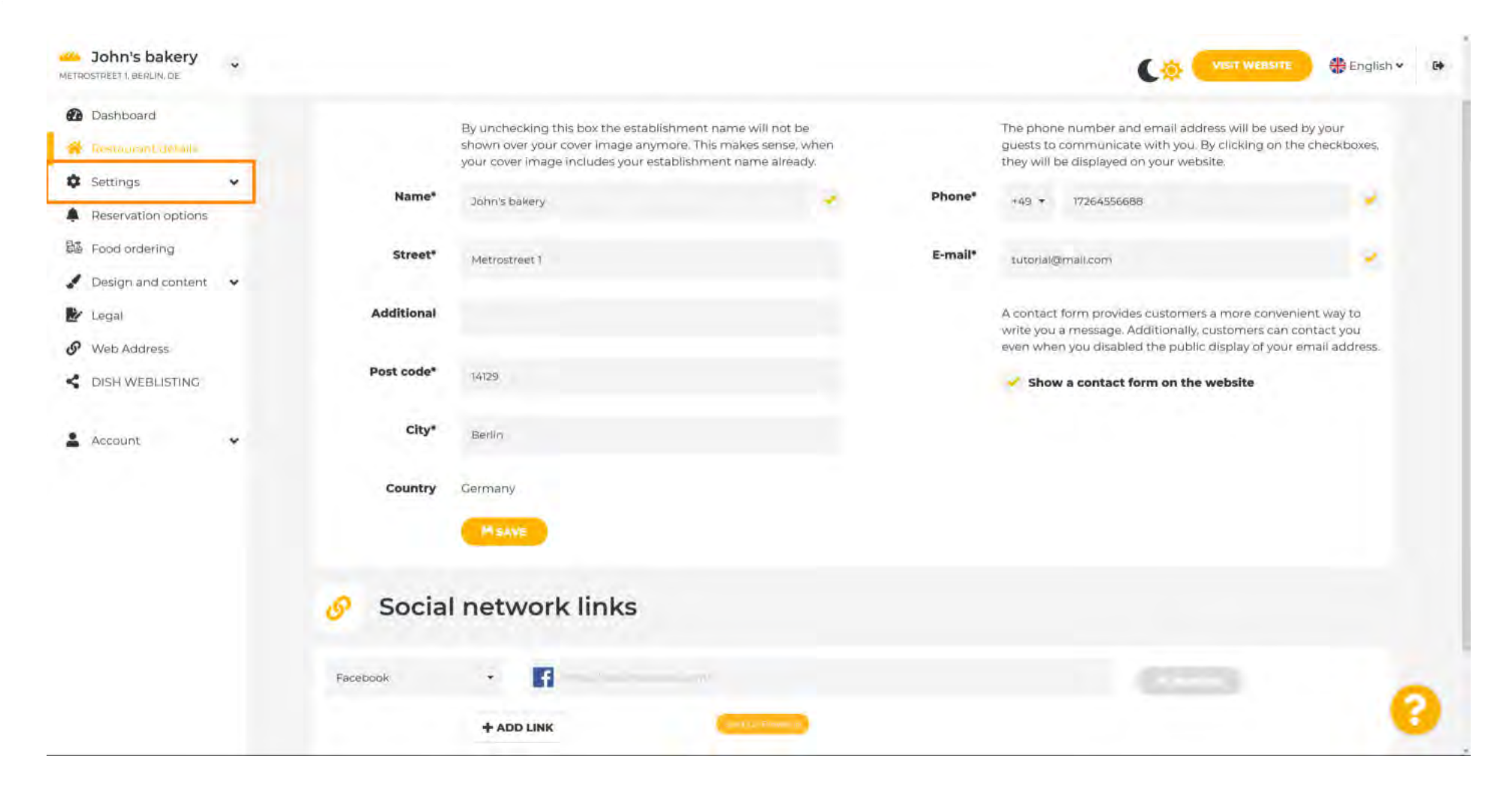

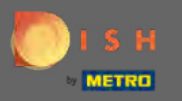

Klicken Sie auf die Öffnungszeiten, um sie anzupassen. Hinweis: Alle unterschiedlichen Einstellungen wurden bereits während der Einrichtung vorgenommen.

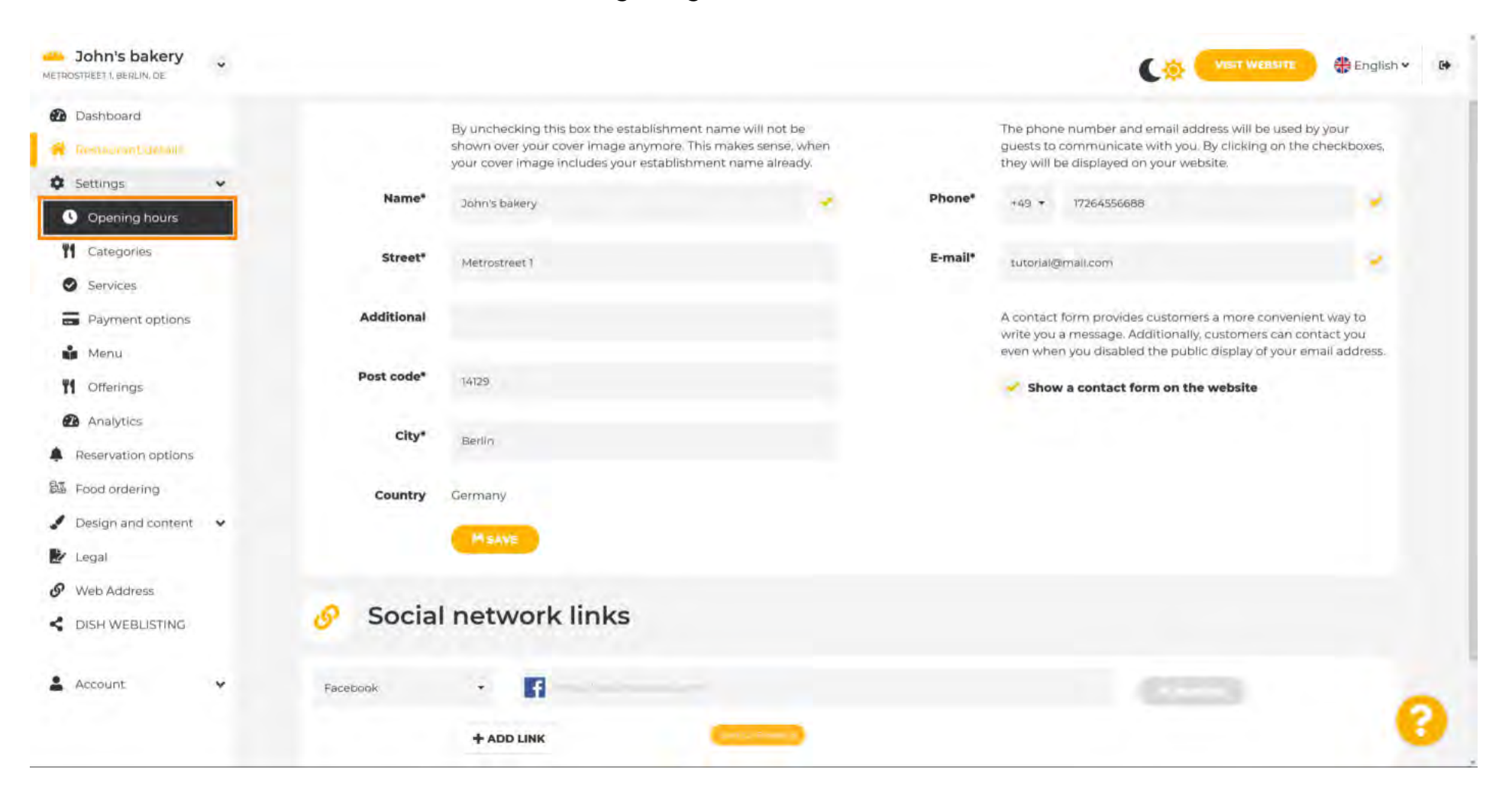

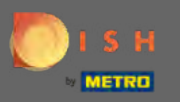

Bearbeiten Sie hier die Öffnungszeiten. Um Küchenzeiten hinzuzufügen, klicken Sie auf Küchenzeiten hinzufügen.

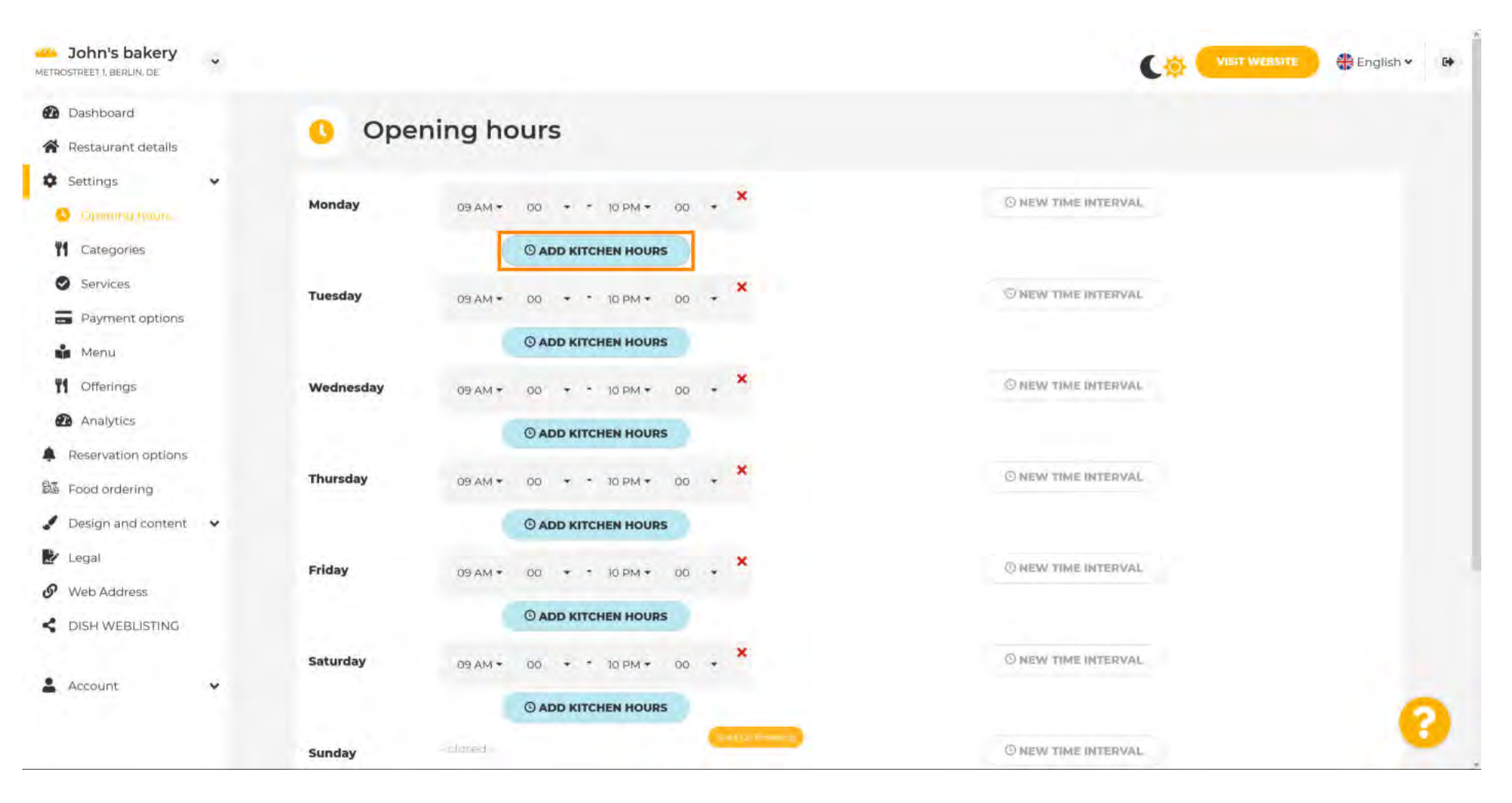

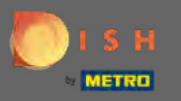

Ein zusätzliches Küchenzeitintervall wurde nun hinzugefügt. Klicken Sie auf die Uhrzeit, um sie zu bearbeiten.

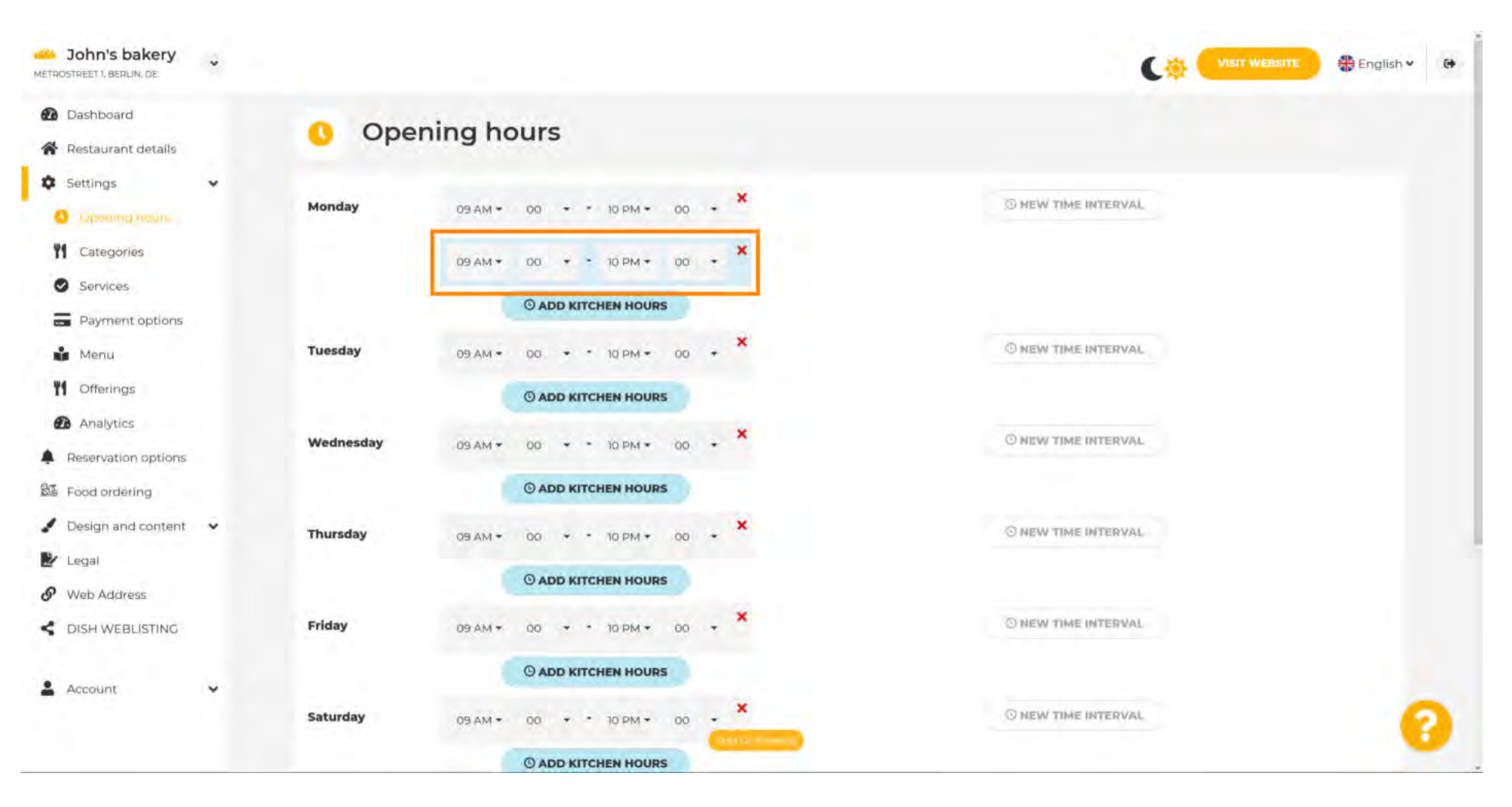

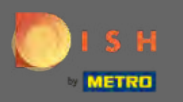

Ð

## Fügen Sie ein neues Zeitintervall hinzu, indem Sie auf Neues Zeitintervall klicken .

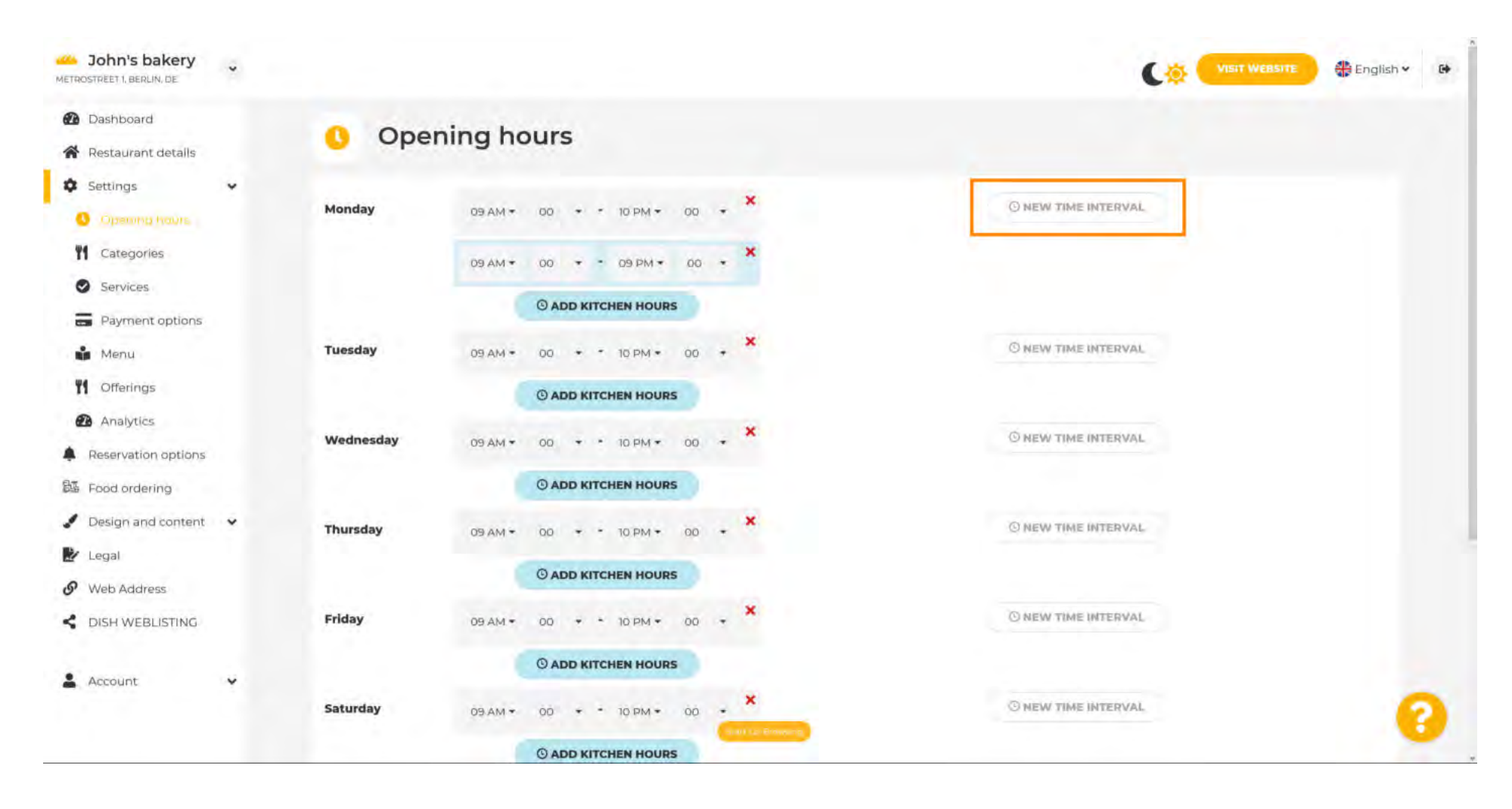

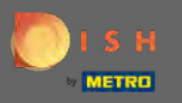

Passen Sie die Zeit an, indem Sie darauf klicken.

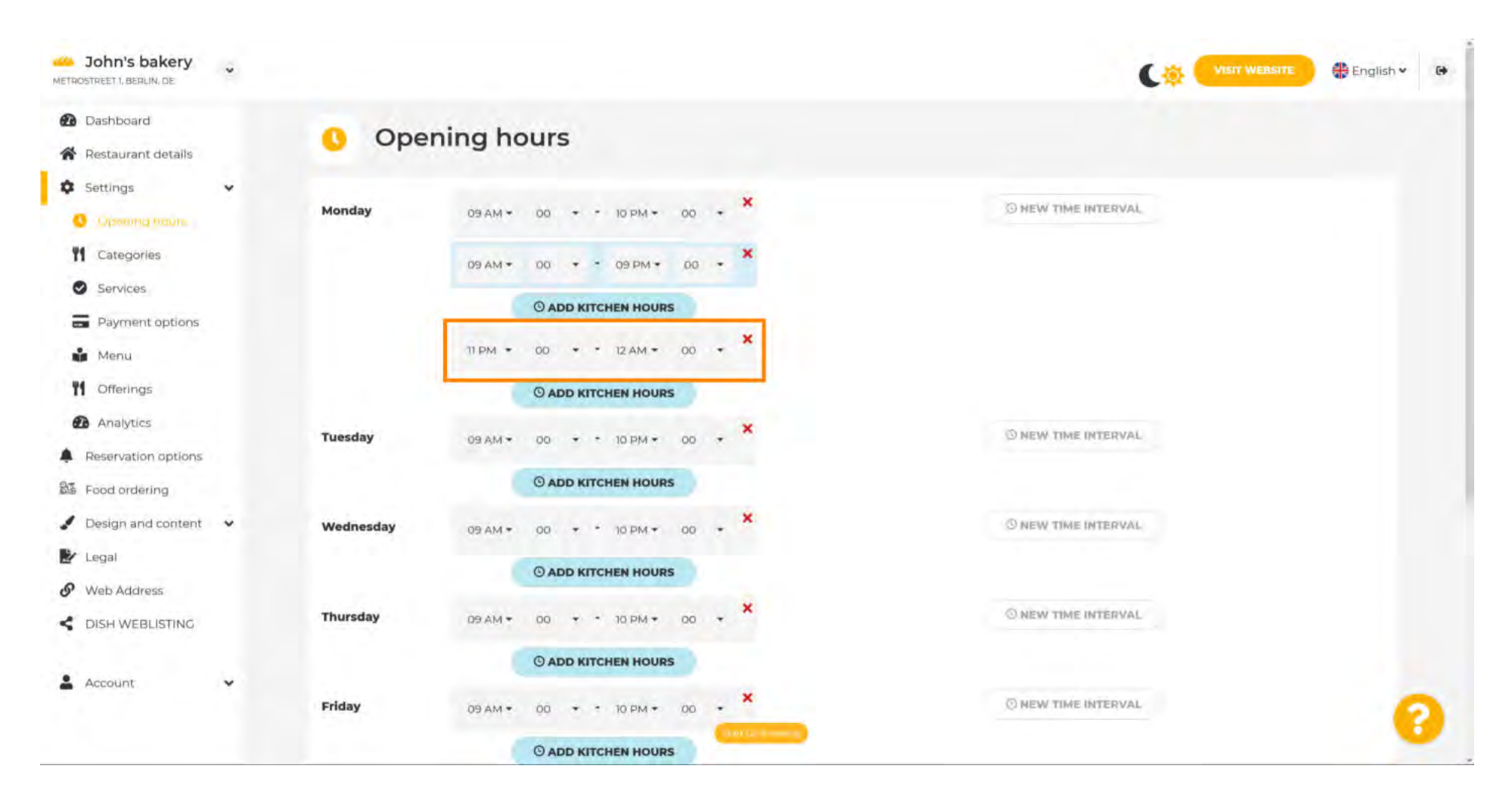

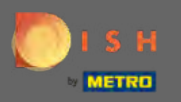

# Um außergewöhnliche Öffnungszeiten hinzuzufügen, klicken Sie auf Ausnahme hinzufügen .

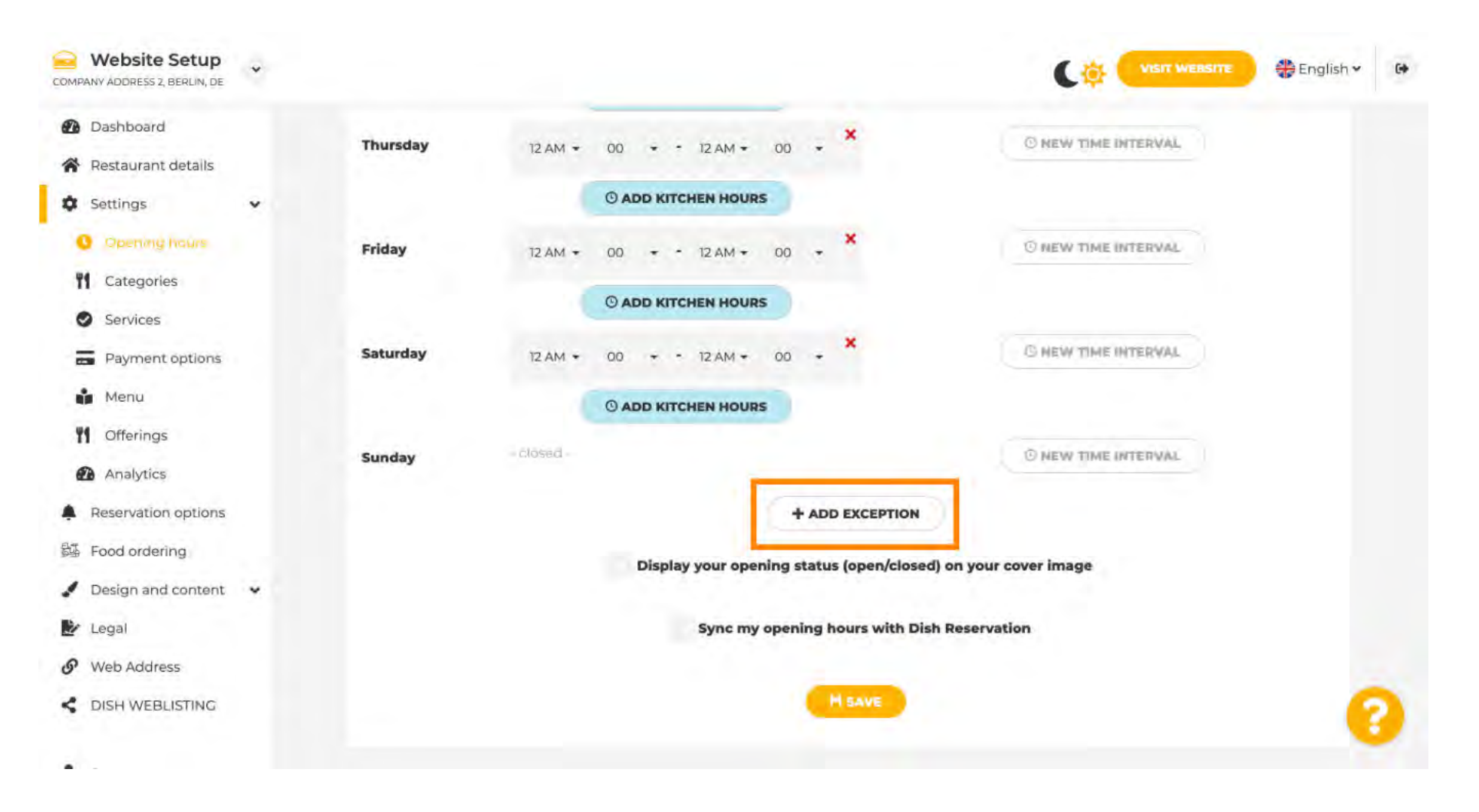

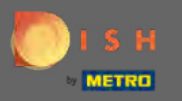

Ð

# Geben Sie die Details ein , einschließlich Datum oder Zeitraum , Titel und Informationen .

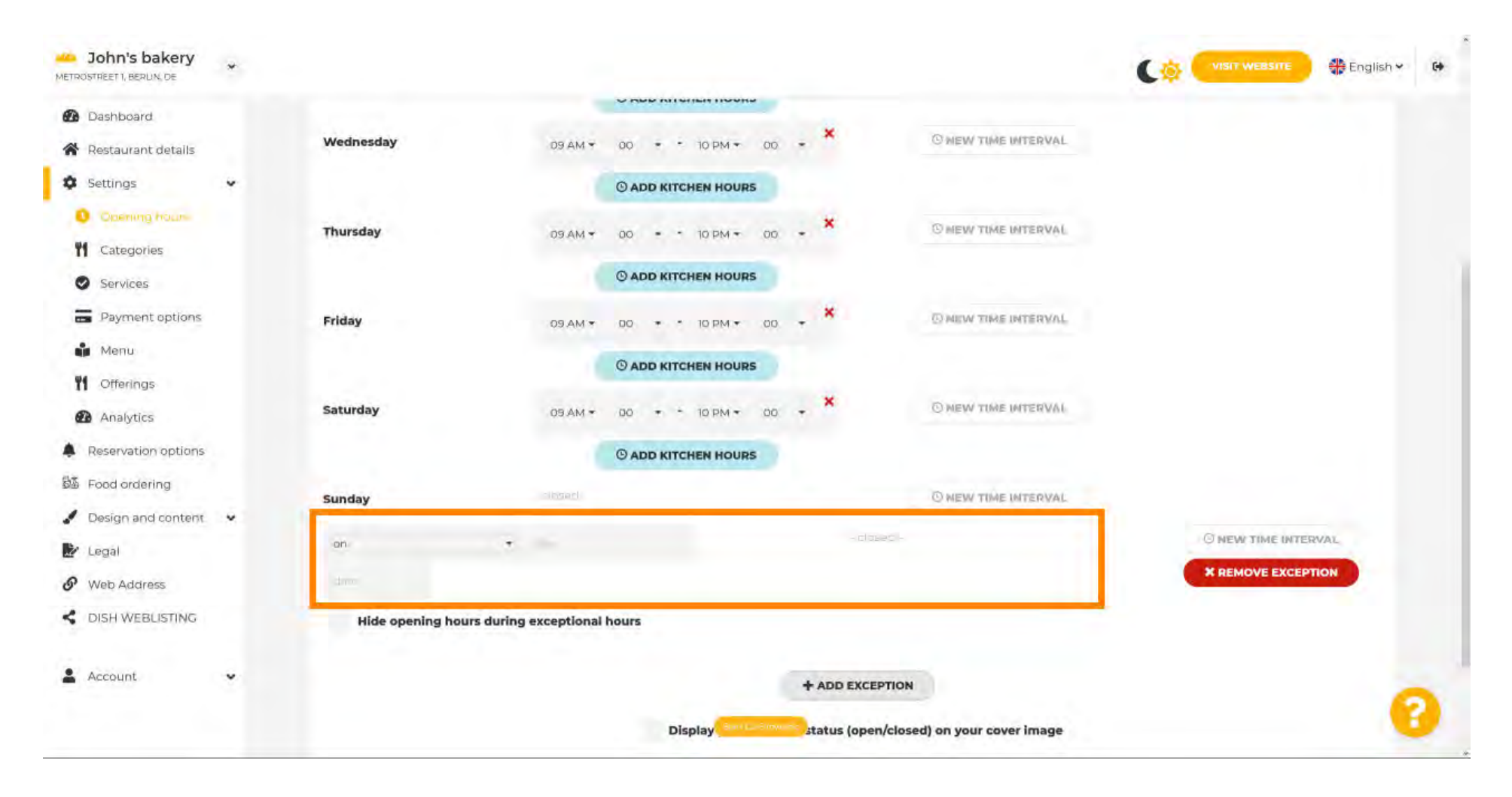

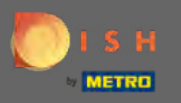

Wenn Sie fertig sind, klicken Sie auf Speichern. Hinweis: Ihre Öffnungszeiten können mit der DISH-Reservierung synchronisiert werden.

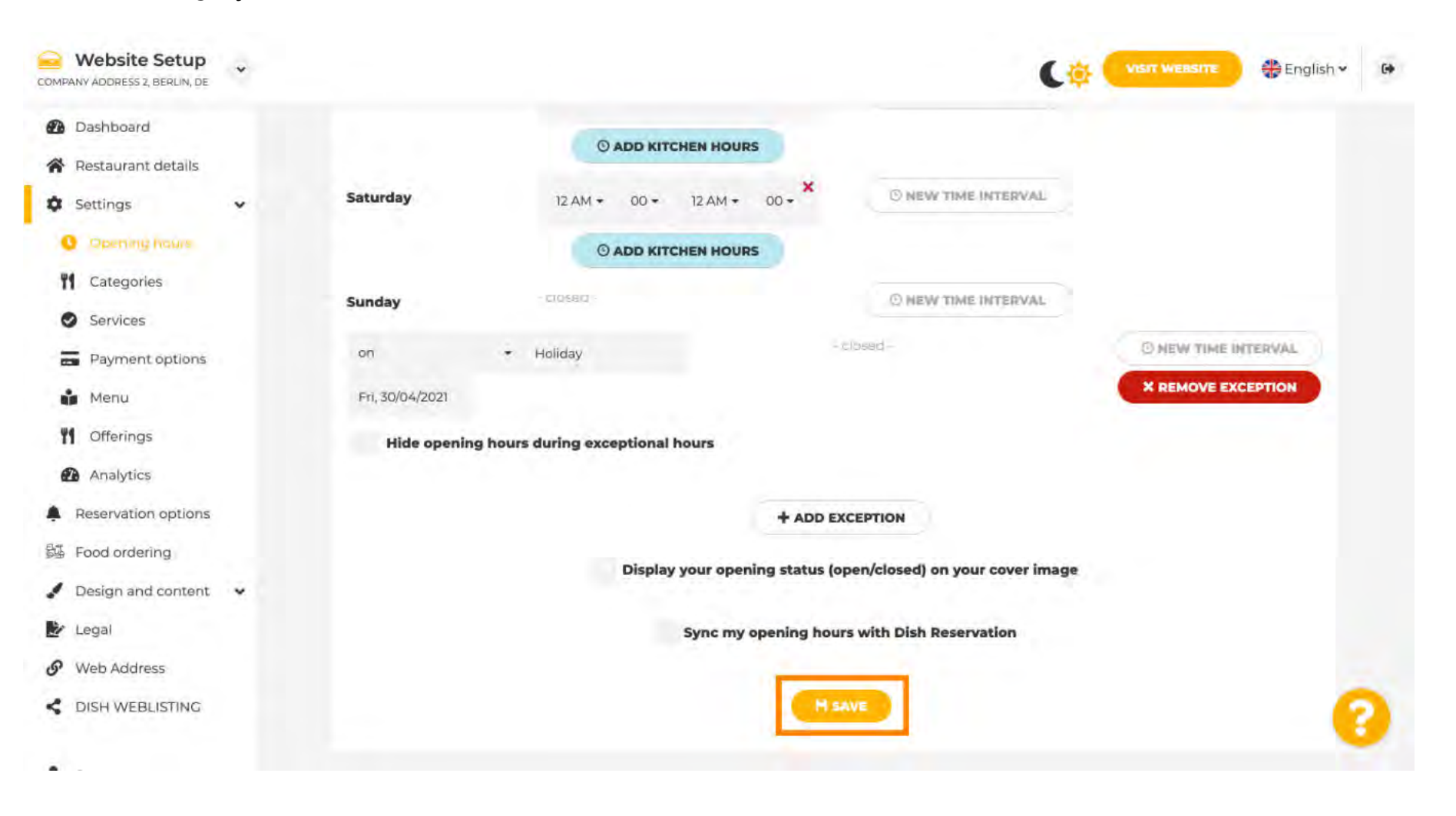

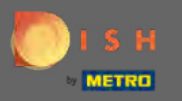

### Klicken Sie auf Kategorien , um zur nächsten Einstellung zu gelangen.

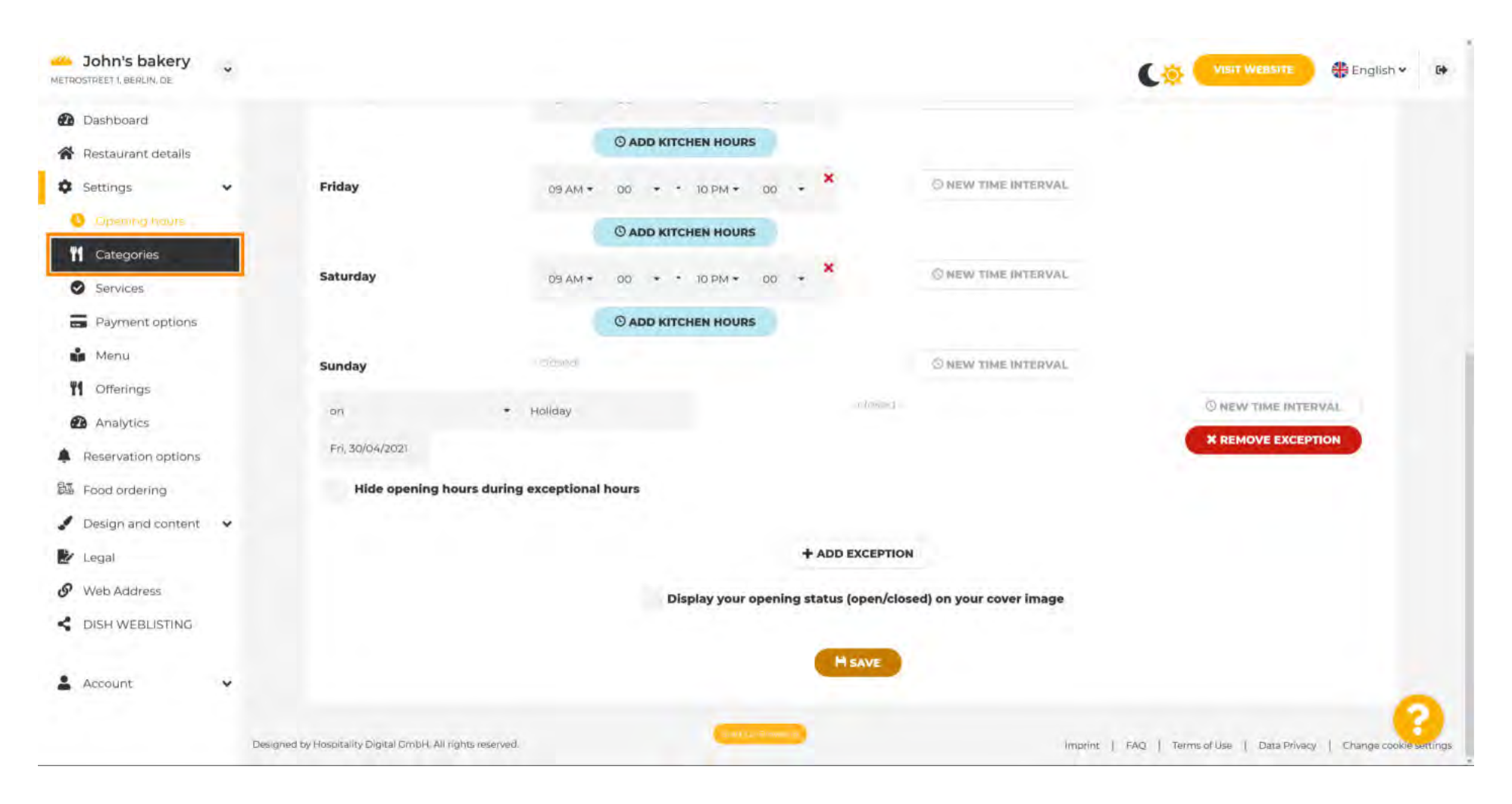

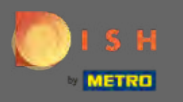

#### Ändern Sie hier Ihre Unternehmenskategorie und bestätigen Sie diese mit einem Klick auf Speichern .

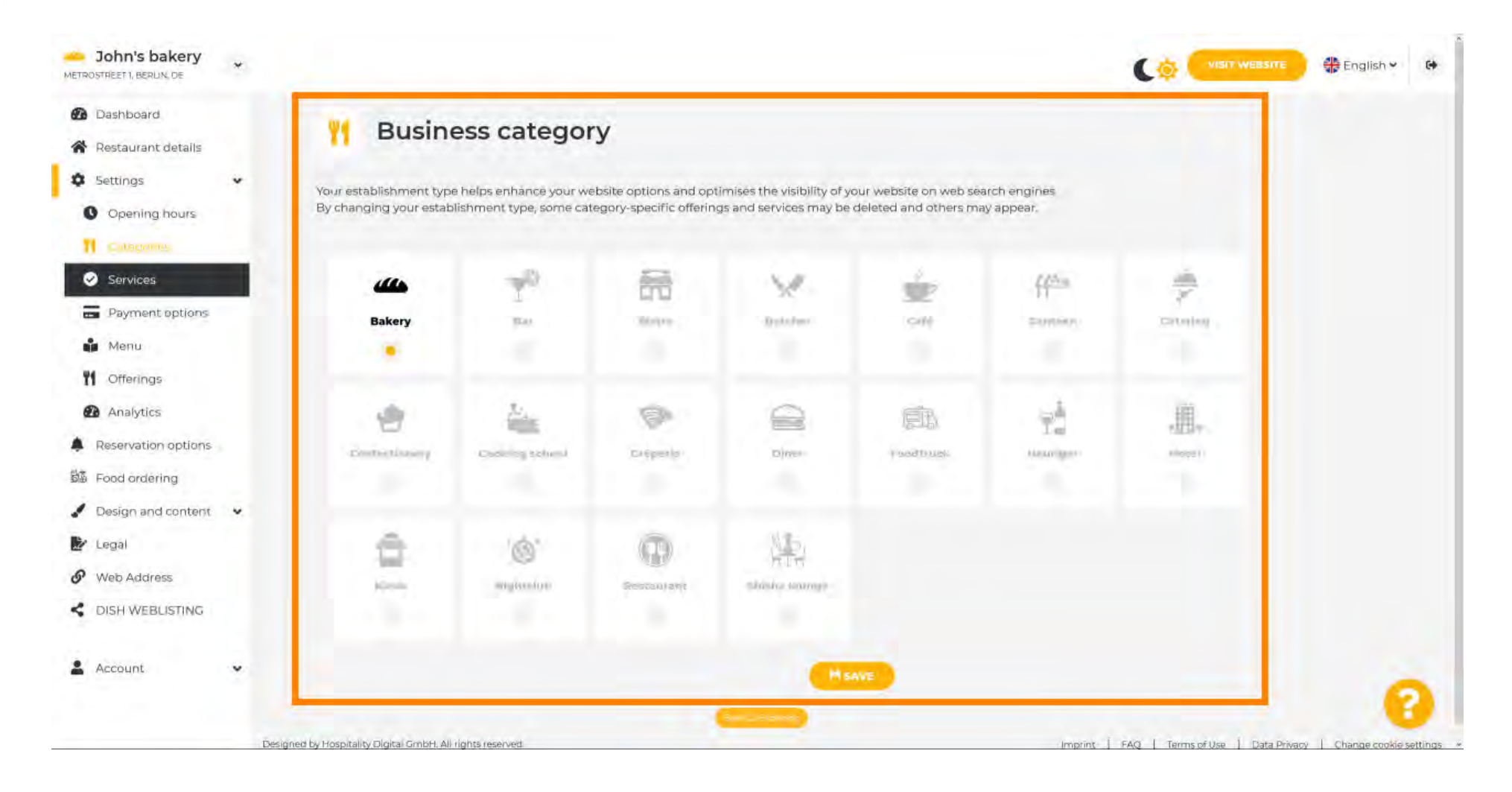

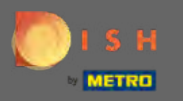

## Klicken Sie auf Dienste , um zur nächsten Einstellung zu gelangen.

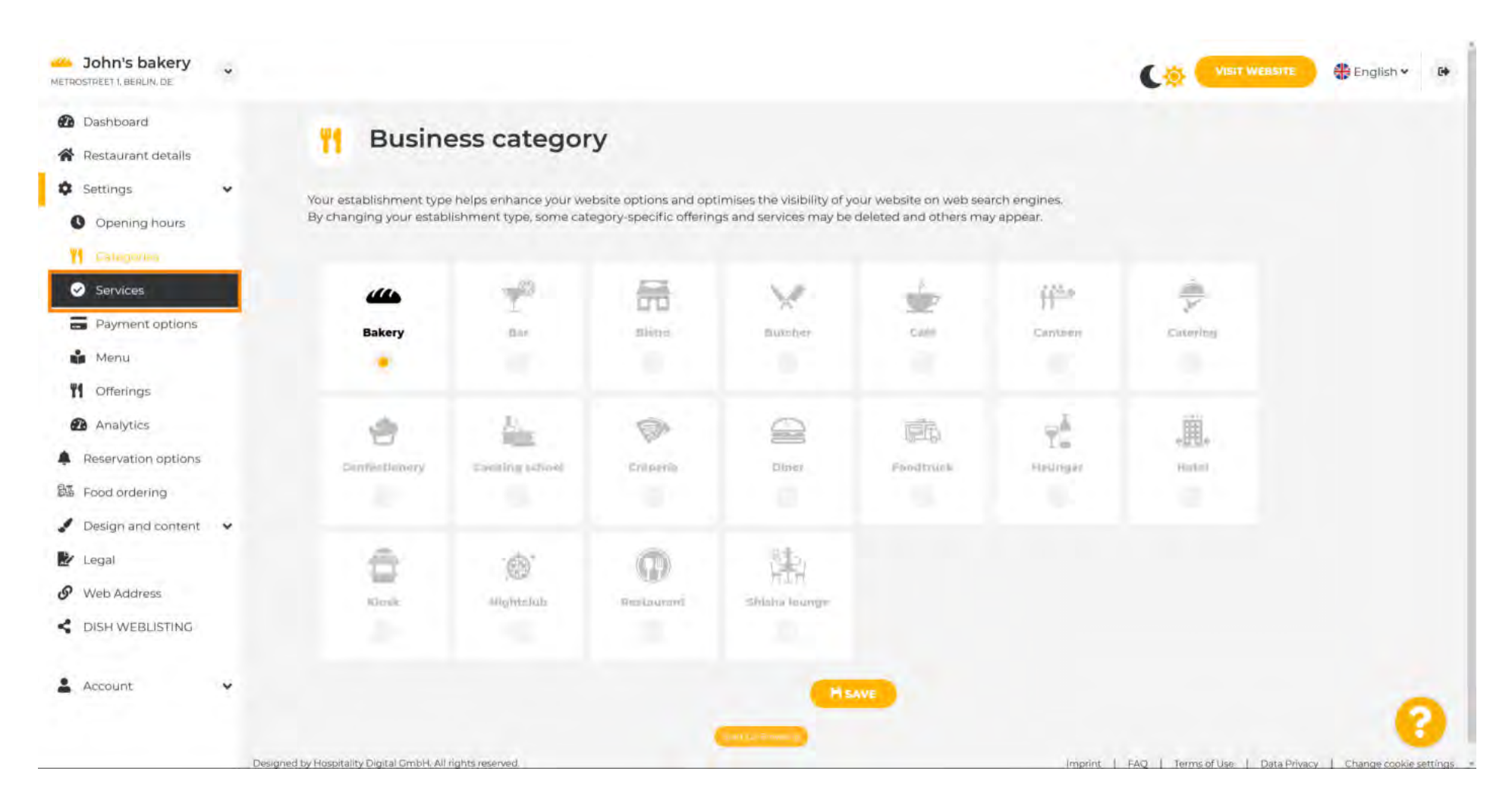

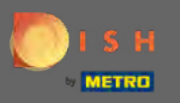

Andern Sie hier die in Ihrem Betrieb verfügbaren Leistungen und bestätigen Sie diese mit einem Klick auf Speichern.

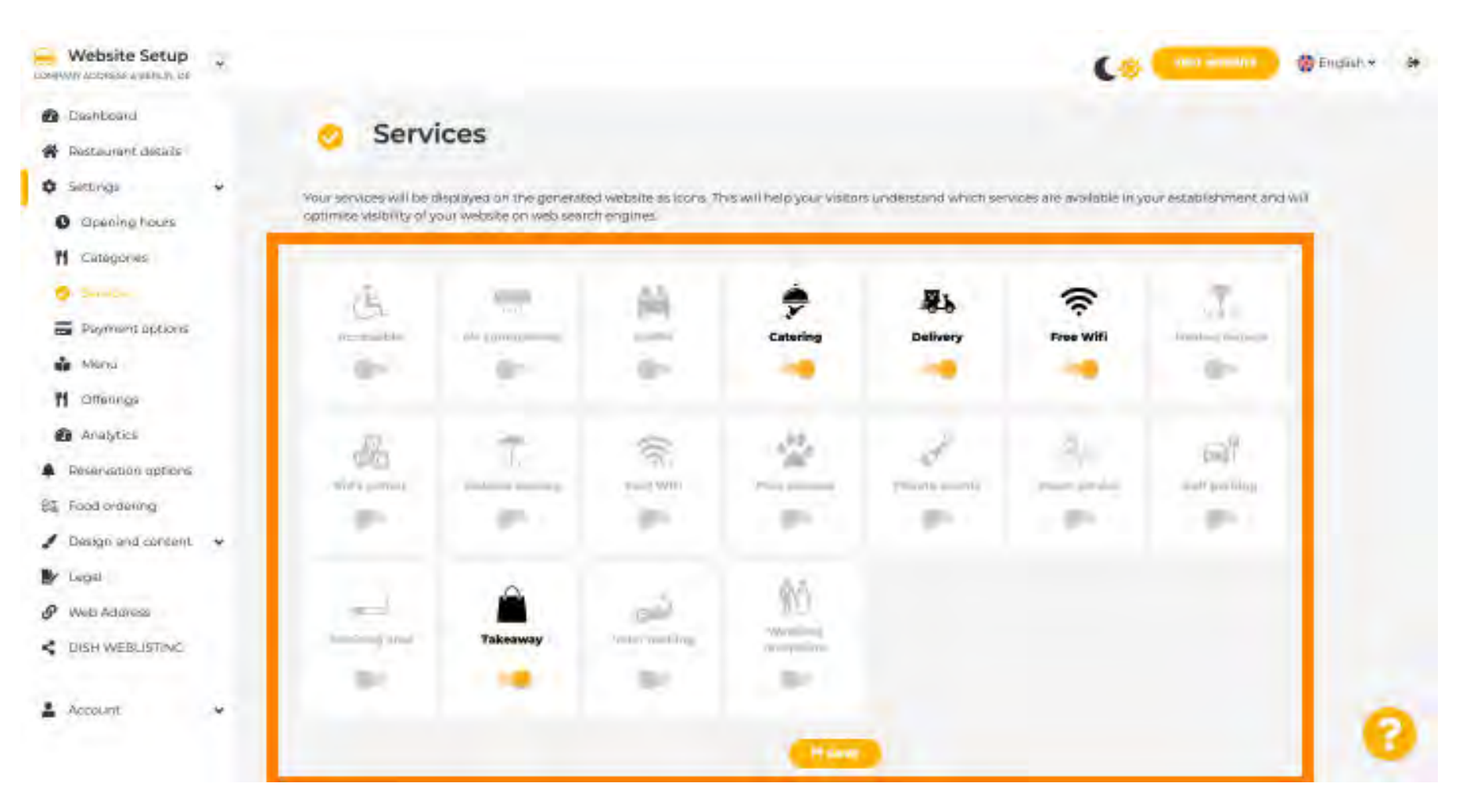

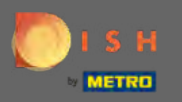

## Klicken Sie auf Zahlungsoptionen, um zur nächsten Einstellung zu gelangen.

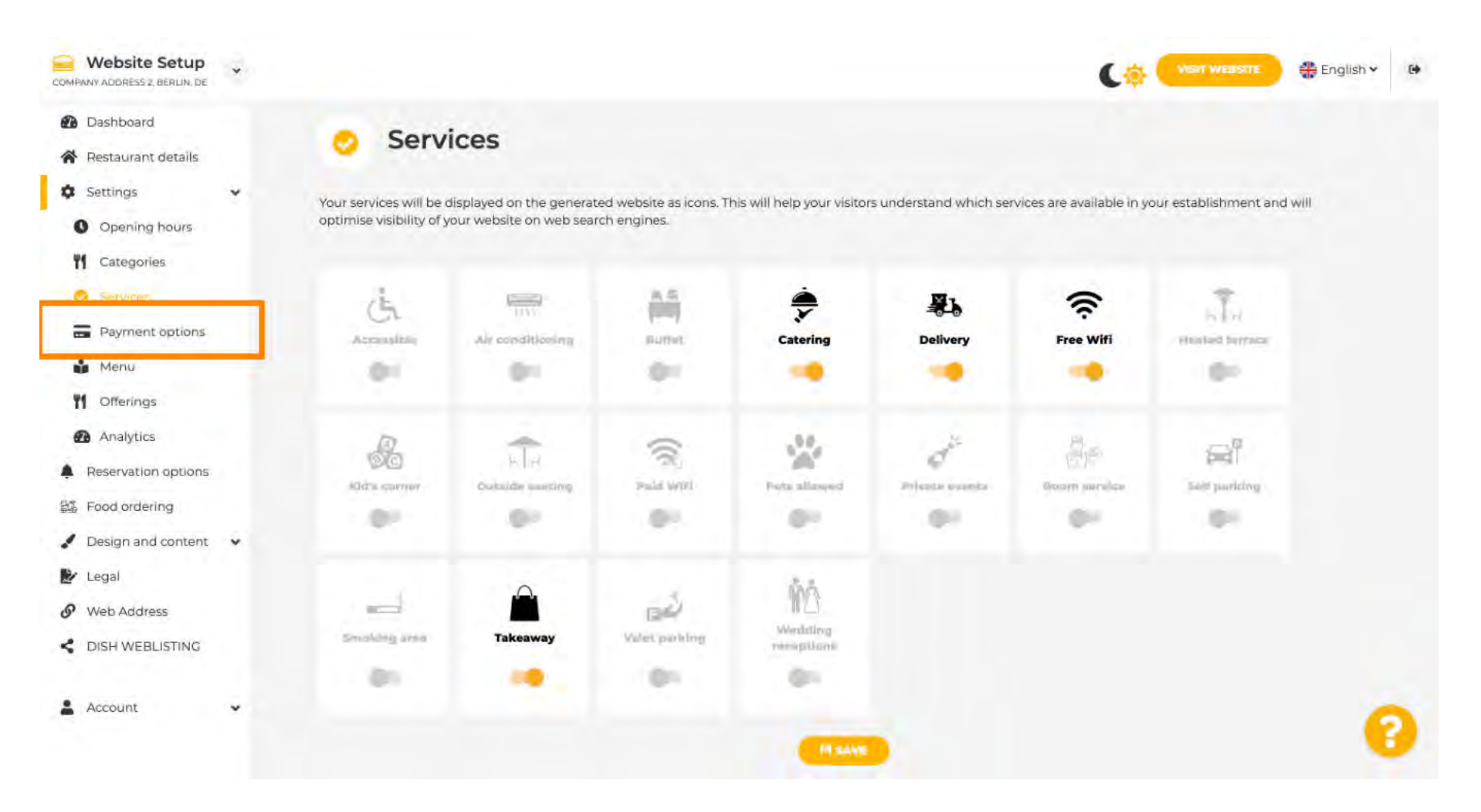

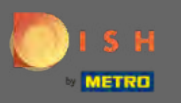

• Wählen Sie hier die von Ihrem Betrieb akzeptierten Zahlungsarten aus und bestätigen Sie diese mit einem Klick auf Speichern .

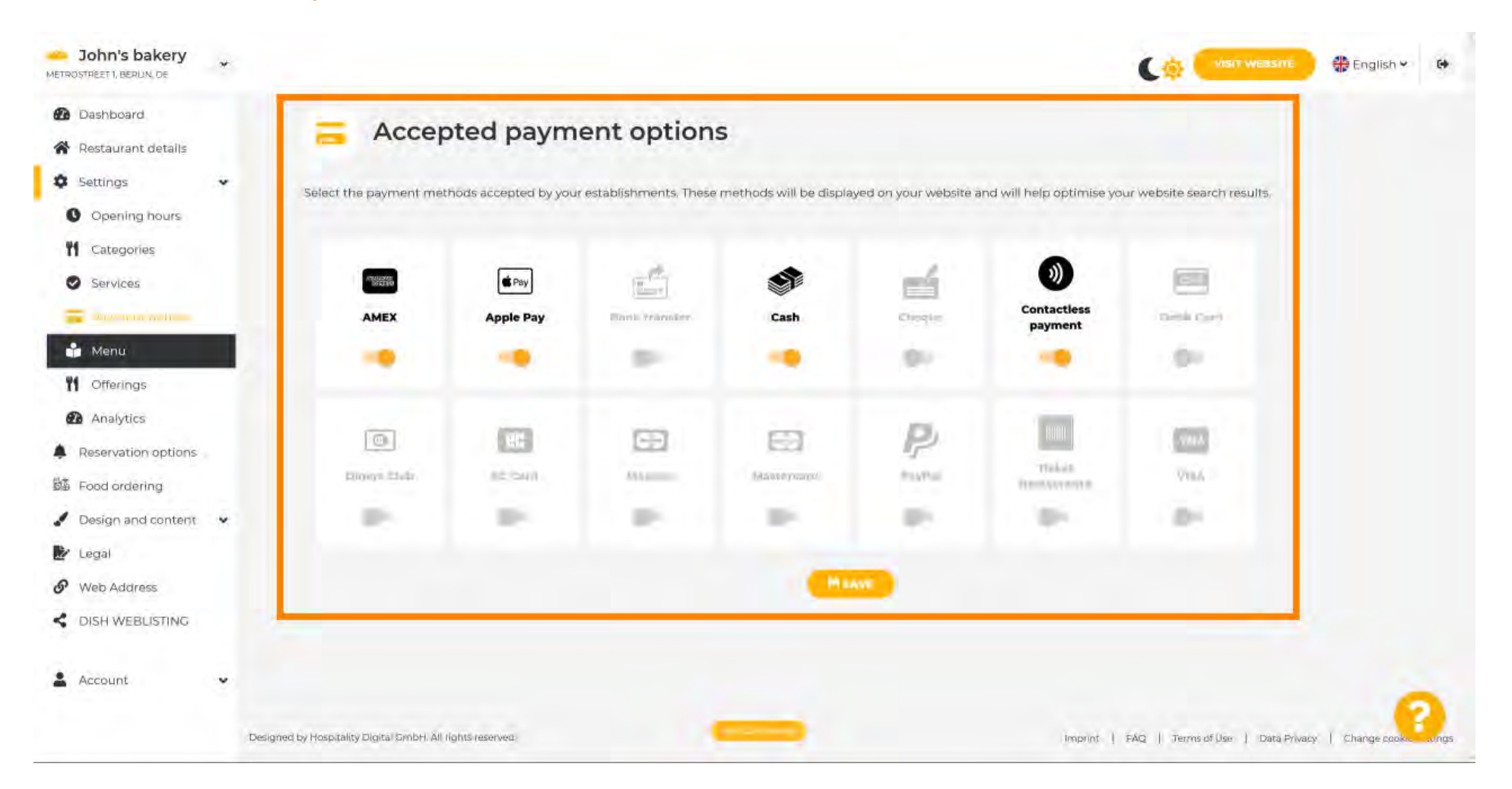

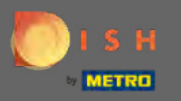

## Klicken Sie auf Menü , um Ihr Menü hochzuladen oder zu bearbeiten.

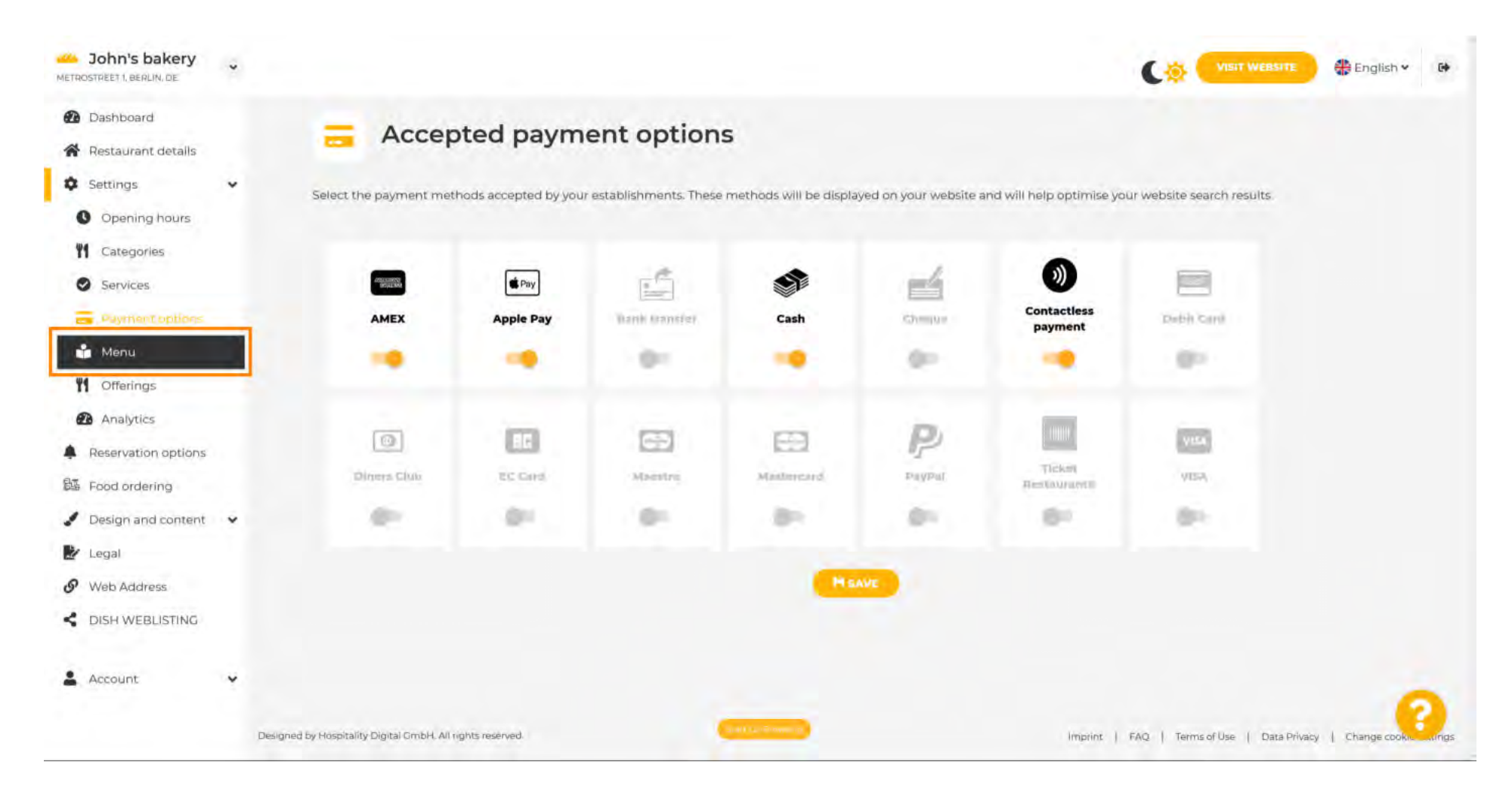

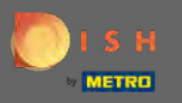

Laden Sie hier ein Menü für Ihre Website hoch oder erstellen Sie ein Menü, indem Sie auf die von Ihnen gewählte Methode klicken.

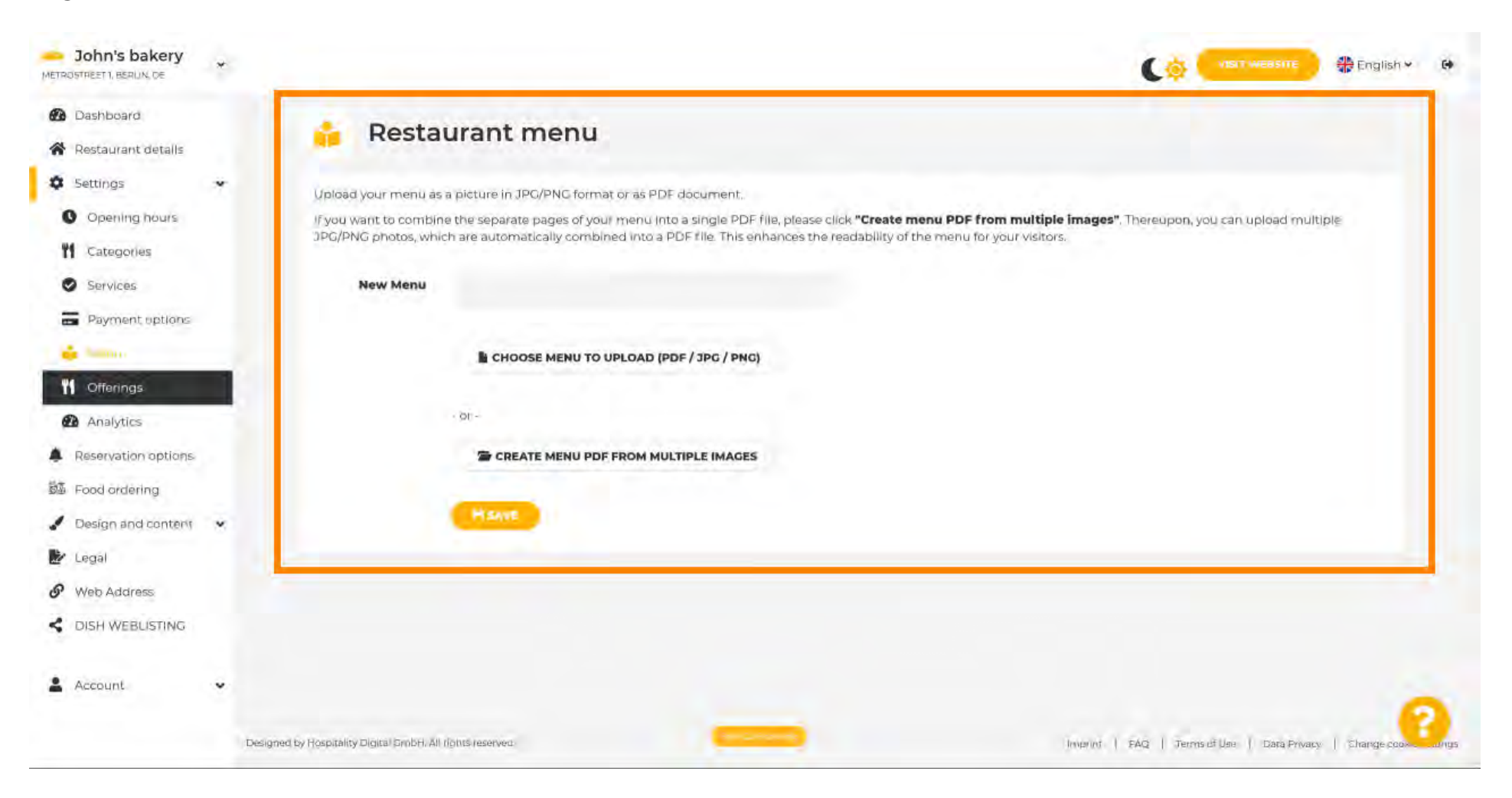

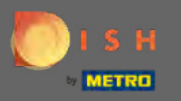

# Um den Upload abzuschließen, klicken Sie auf Upload & Save .

| John's bakery                                             | VISIT WÉBSITE 🕀 English 🛩 🚱                                                                                                    |
|-----------------------------------------------------------|----------------------------------------------------------------------------------------------------|
| <ul> <li>Dashboard</li> <li>Restaurant details</li> </ul> | 🔒 Restaurant menu                                                                                                    |
| 🗘 Settings 🗸 🗸                                            | Upload your menu as a picture in JPG/PNG format or as PDF document.                                                                                                    |
| Opening hours                                             | If you want to combine the separate pages of your menu into a single PDF file, please click "Create menu PDF from multiple images". Thereupon, you can upload multiple<br>JPG/PNG photos, which are automatically combined into a PDF file. This enhances the readability of the menu for your visitors. |
| Services                                                  | New Menu                                                                                                    |
| Payment options                                           |                                                                                                    |
| 💑 Marsa                                                   | CHOOSE MENU TO UPLOAD (PDF / JPG / PNG)                                                                                                    |
| M Offerings                                               | And and any state for any experiment of all                                                                                                    |
| Analytics                                                 | = DF -                                                                                                    |
| Reservation options                                       | CREATE MENU PDF FROM MULTIPLE IMAGES                                                                                                    |
| 题 Food ordering                                           |                                                                                                    |
| 🖌 Design and content 🗸 🗸                                  | M UPLOAD & SAVE                                                                                                    |
| 🋃 Legal                                                   |                                                                                                    |
| Ø Web Address                                             |                                                                                                    |
| CISH WEBLISTING                                           |                                                                                                    |
| 💄 Account 🗸 🗸                                             | 0                                                                                                    |
|                                                           | Designed by Hospitality Digital CmbH. All tights reserved                                                                                                    |

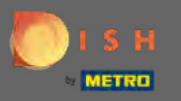

### Klicken Sie auf Angebote, um sie zu ändern.

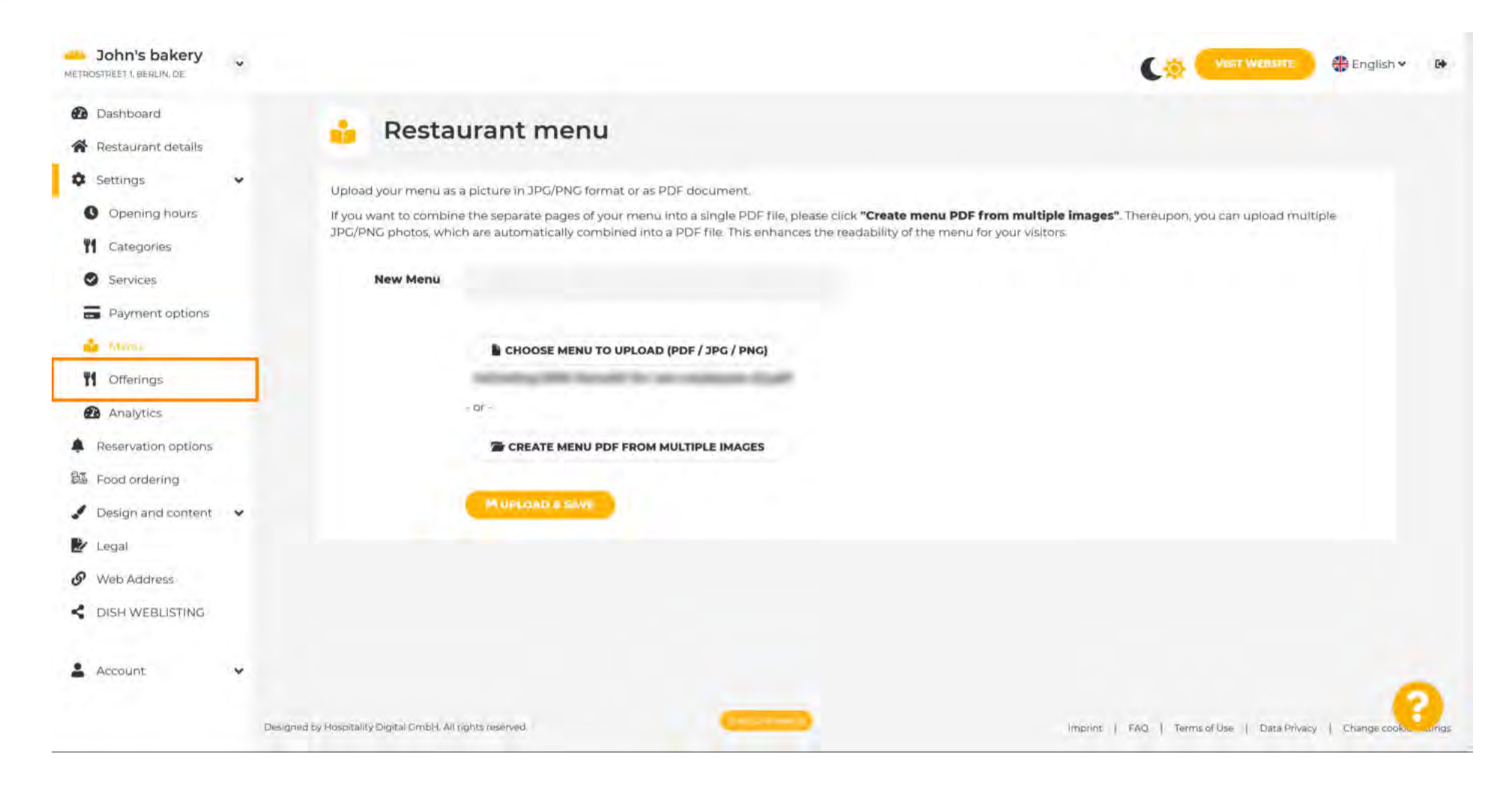

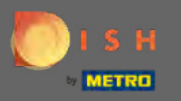

O

## Nachdem Sie alle Angebote ausgewählt haben, klicken Sie auf Speichern .

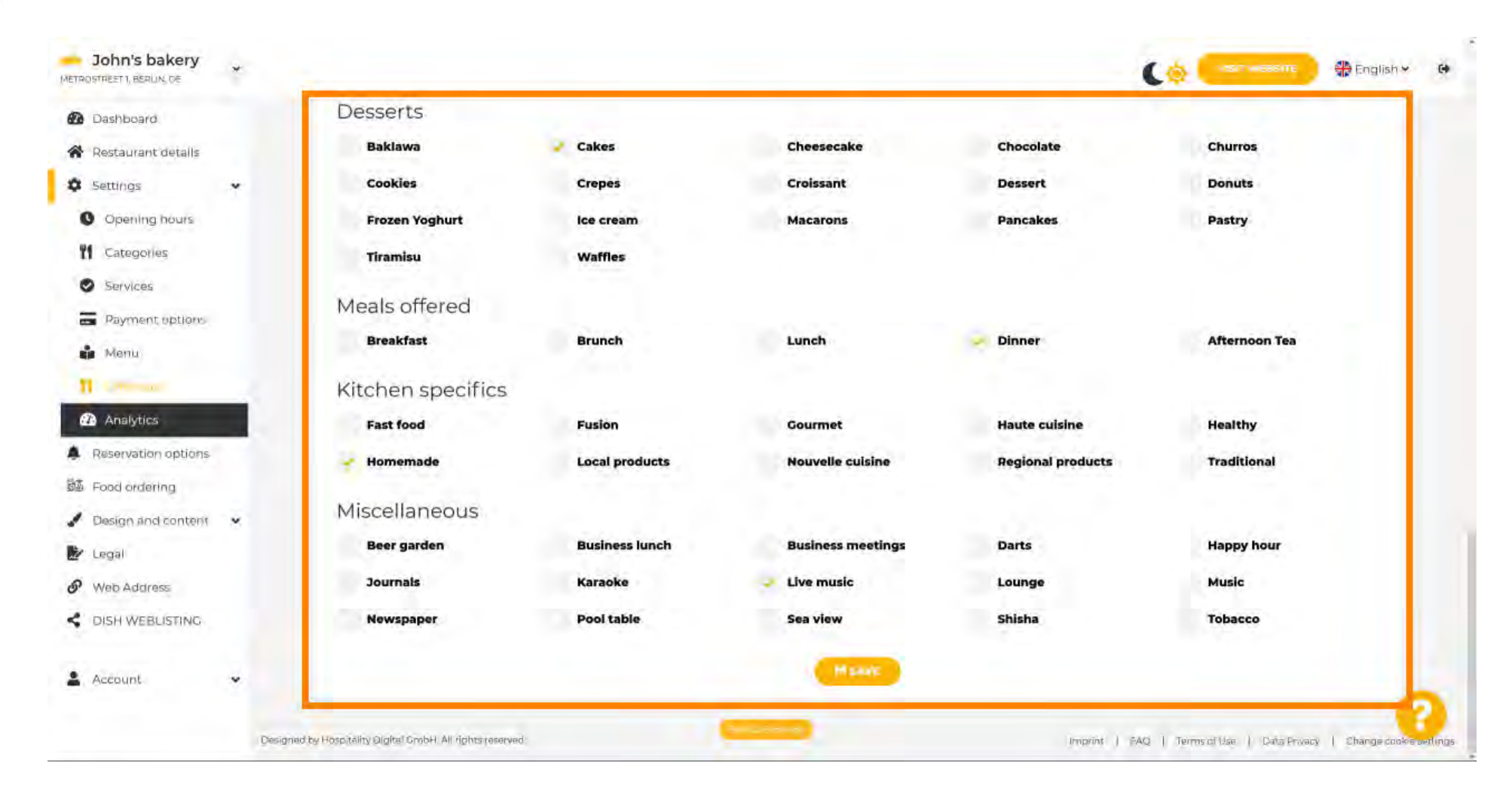

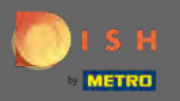

# Um einen Google Analytics-Code hinzuzufügen, klicken Sie auf Analytics.

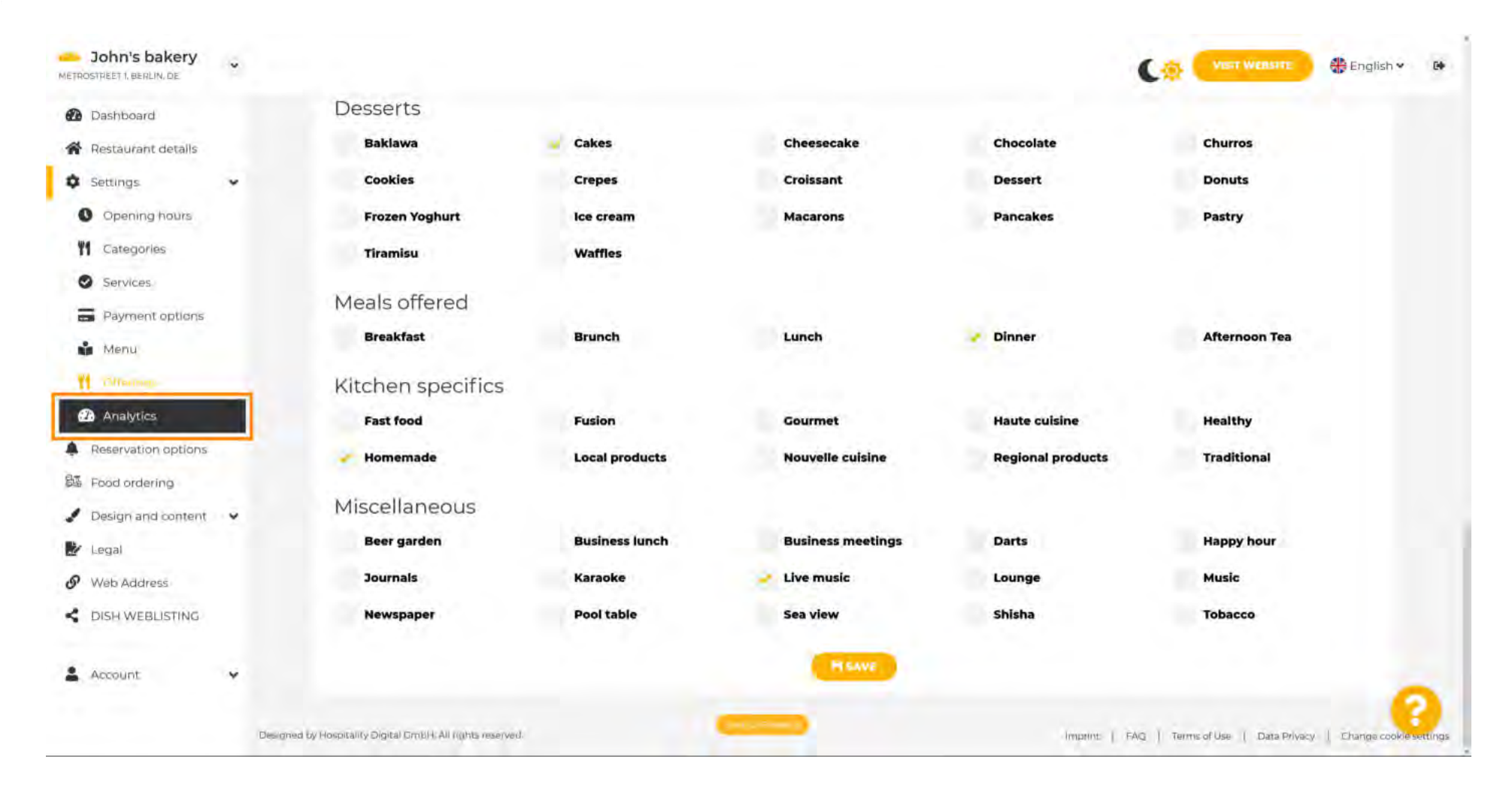

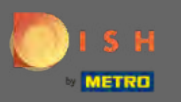

#### Geben Sie hier den Code ein.

| John's bakery                                             |                                                                                              |                                             | 🏶 English 🛩  | 64   |
|-----------------------------------------------------------|----------------------------------------------------------------------------------------------|---------------------------------------------|--------------|------|
| <ul> <li>Dashboard</li> <li>Restaurant details</li> </ul> | 🕐 Custom Google Analytics                                                                    |                                             |              |      |
| Settings     Settings     Opening hours                   | Google Analytics                                                                             |                                             |              |      |
| Categories Services Baument entires                       | Please add you personal Coogle Universal Analytics code here to track your own visitor data. |                                             |              |      |
| Menu<br>Menu                                              | HSAVE                                                                                        |                                             |              |      |
| Reservation options                                       |                                                                                              |                                             |              |      |
| 疑 Food ordering                                           |                                                                                              |                                             |              |      |
| Legal     Web Address     DISH WEBLISTING                 |                                                                                              |                                             |              |      |
| Account.                                                  |                                                                                              |                                             |              |      |
|                                                           | Designed by Hospitality Digital CrobH All rights reserved.                                   | maprint   FAQ   Terms of Use   Data Privacy | Change cook, | ungs |

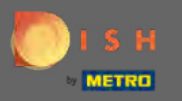

Ð

Senden Sie es ab und klicken Sie auf Speichern .

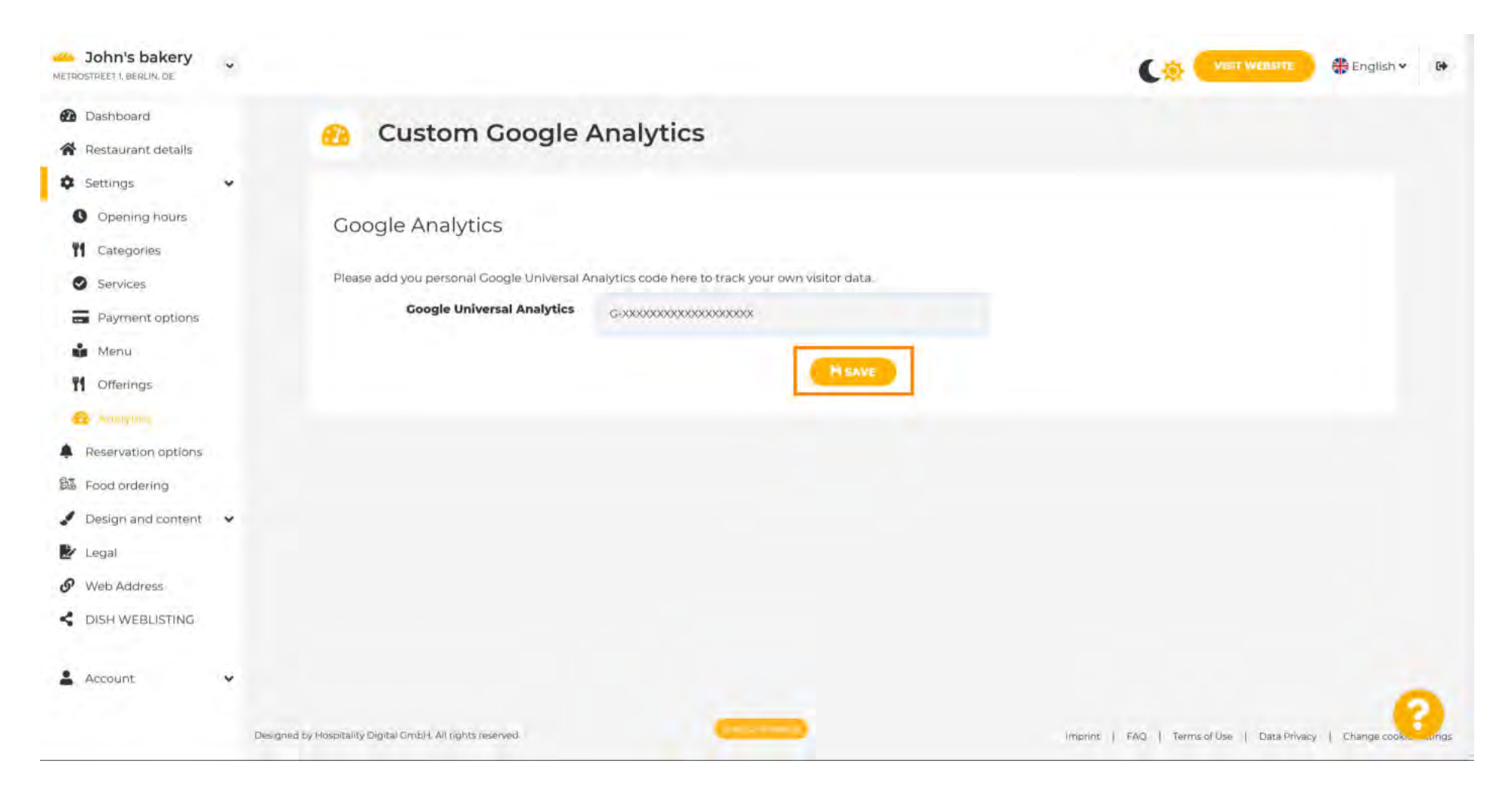

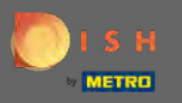

# • Klicken Sie im Seitenmenü auf Reservierungsoptionen .

| John's bakery                                                        |                                                                                                    |                                             | 🛟 English 🛩 🕞      |
|----------------------------------------------------------------------|----------------------------------------------------------------------------------------------------|---------------------------------------------|--------------------|
| <ul> <li>Dashboard</li> <li>Restaurant details</li> </ul>            | Custom Google Analytics                                                                                                    |                                             |                    |
| 🗘 Settings 🗸 🗸                                                       |                                                                                                    |                                             |                    |
| Opening hours                                                        | Your changes were saved successfully.                                                                                                    |                                             |                    |
| <b>11</b> Categories                                                 |                                                                                                    |                                             |                    |
| Services                                                             | Google Analytics                                                                                                    |                                             |                    |
| <ul> <li>Payment options</li> <li>Menu</li> <li>Offerings</li> </ul> | Please add you personal Google Universal Analytics code here to track your own visitor data.  Google Universal Analytics G-XXXXXXXXXXXXXXXXXXXXXXXXXXXXXXXXXXXX |                                             |                    |
| Reservation options                                                  | HSAVE                                                                                                    |                                             |                    |
| 歸 Food ordering                                                      |                                                                                                    |                                             |                    |
| 🖋 Design and content 🛛 👻                                             |                                                                                                    |                                             |                    |
| 🛃 Legal                                                              |                                                                                                    |                                             |                    |
| 9 Web Address                                                        |                                                                                                    |                                             |                    |
| DISH WEBLISTING                                                      |                                                                                                    |                                             |                    |
| 💄 Account 🗸 🗸                                                        |                                                                                                    |                                             | 0                  |
|                                                                      | Designed by Hospitality Digital GmbH. All rights reserved.                                                                                                    | Imprint   FAQ   Terms of Use   Data Privacy | Change cookie ungs |

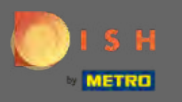

Wählen Sie hier Ihre bevorzugten Kanäle aus, um Reservierungen zu erhalten. Um sie zu aktivieren, schalten Sie den Schalter für den entsprechenden Kanal um.

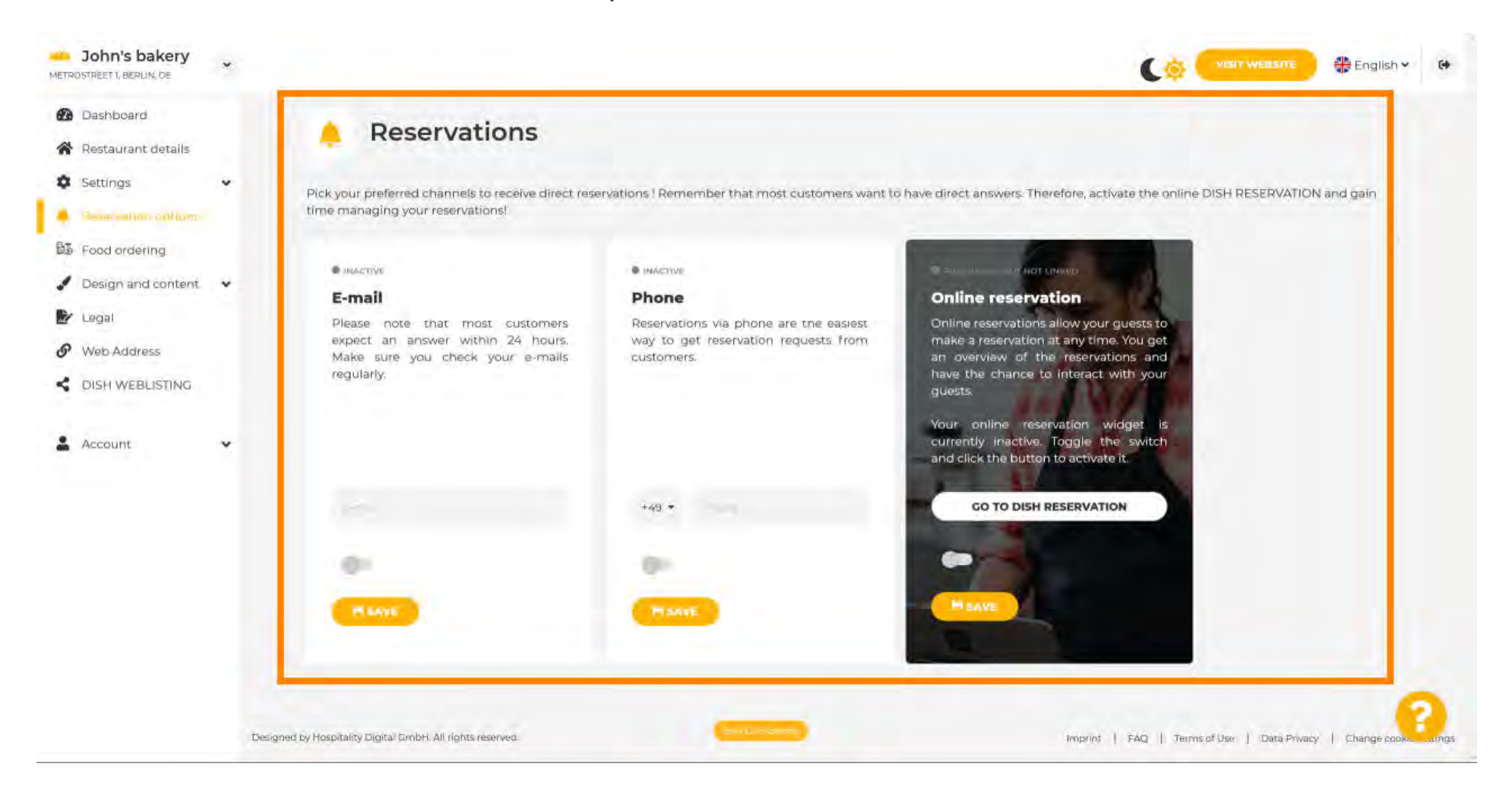

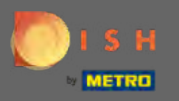

Um die Online-Reservierung mit DISH Reservation zu aktivieren, schalten Sie den Schalter um und klicken Sie auf Speichern. Hinweis: Die E-Mail-Benachrichtigung muss ausgeschaltet sein, wenn Sie die Online-Reservierung nutzen möchten.

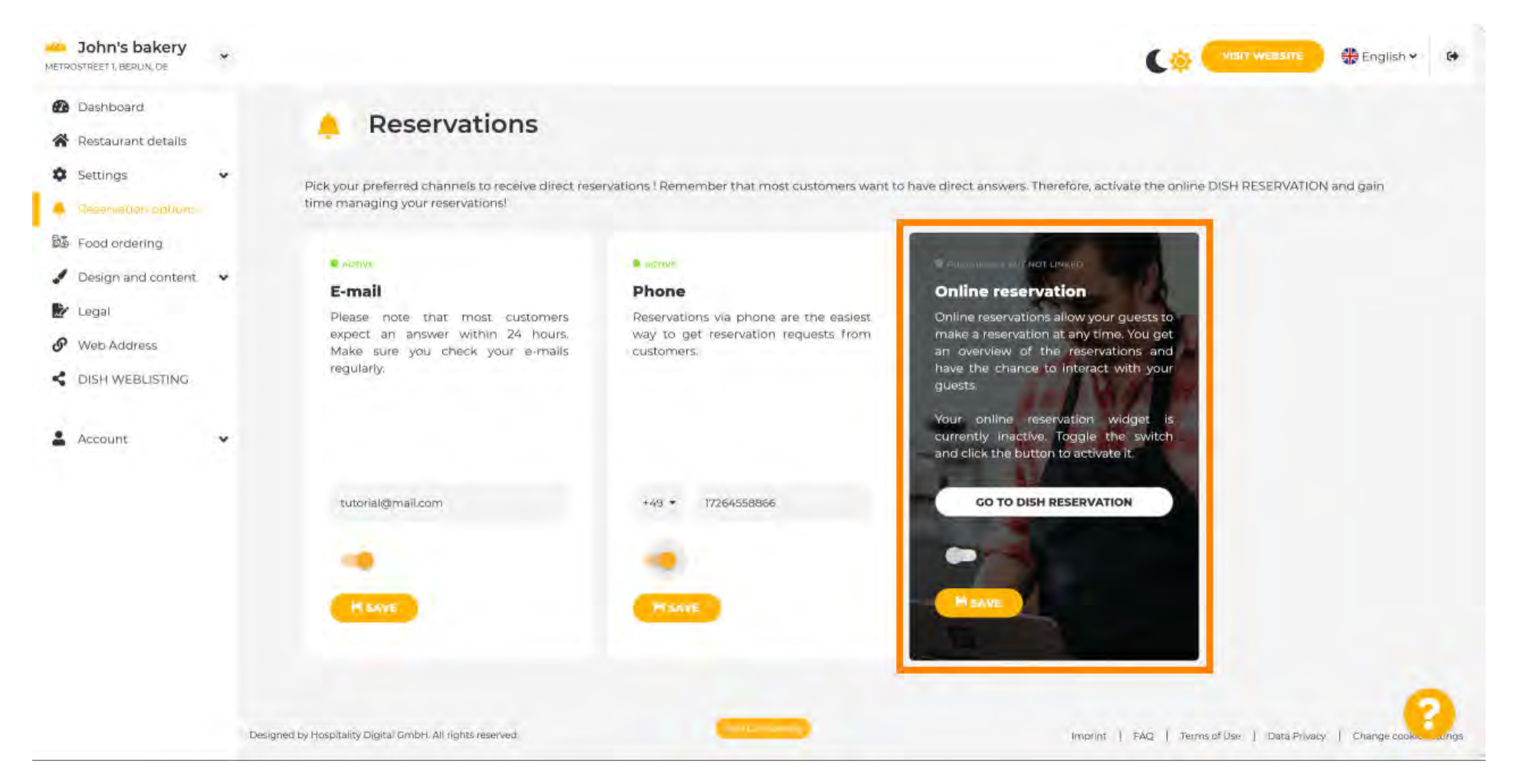

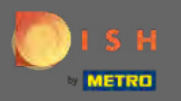

(Ŧ)

#### Scrollen Sie nach unten, um weitere Optionen anzuzeigen.

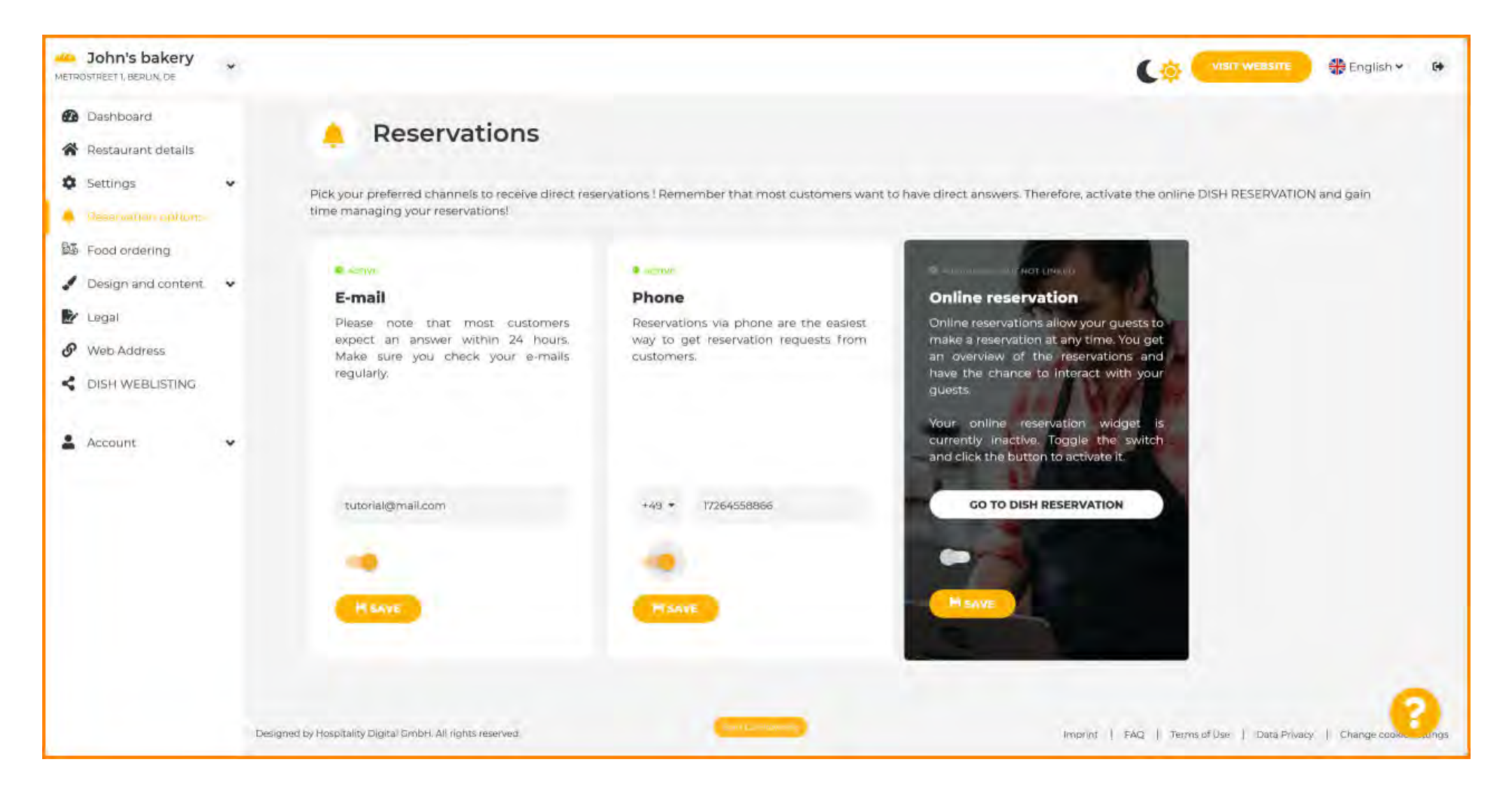

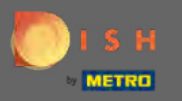

Entscheiden Sie, ob der DISH-Reservierungs-Button auf Ihrer generierten Website angezeigt werden soll.

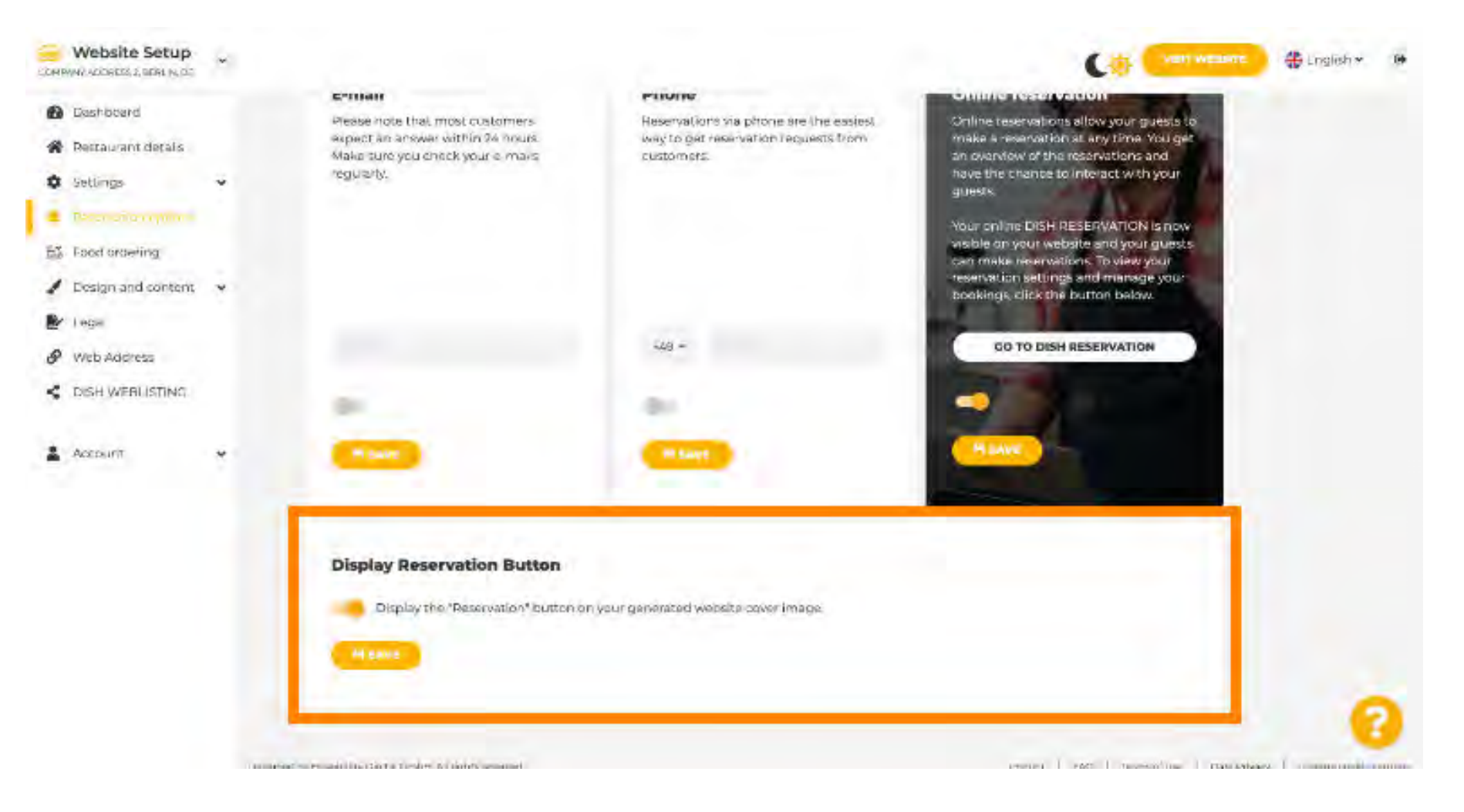

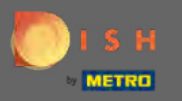

**P** 

#### John's bakery ~ VISIT WEBSITE English 🛩 164 METROSTREET 1, BERLIN, DE 2 Dashboard Reservations Restaurant details Settings Pick your preferred channels to receive direct reservations ! Remember that most customers want to have direct answers. Therefore, activate the online DISH RESERVATION and gain time managing your reservations! Reservation options E Food ordering B ACTIVE ACTIVE O INACTIVE Design and content. ¥ Phone **Online reservation** E-mail Legal Reservations via phone are the easiest Online reservations allow your guests to Please note that most customers expect an answer within 24 hours. way to get reservation requests from make a reservation at any time. You get @ Web Address customers. an overview of the reservations and Make sure you check your e-mails. have the chance to interact with your regularly. CISH WEBLISTING guests. Your online reservation widget is currently inactive. Toggle the switch Account ~ and click the button to activate it. GO TO DISH RESERVATION tutorial@mail.com +49 + 17264558866 Designed by Hospitality Digital GmbH. All rights reserved. Imprint | FAQ | Terms of Use | Data Privacy | Change cookie settings

# Klicken Sie auf Essensbestellung, um fortzufahren.

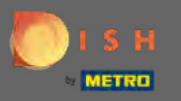

Um es zu aktivieren, schalten Sie den Schalter um. Hinweis: Vorher muss ein Menü hochgeladen werden.

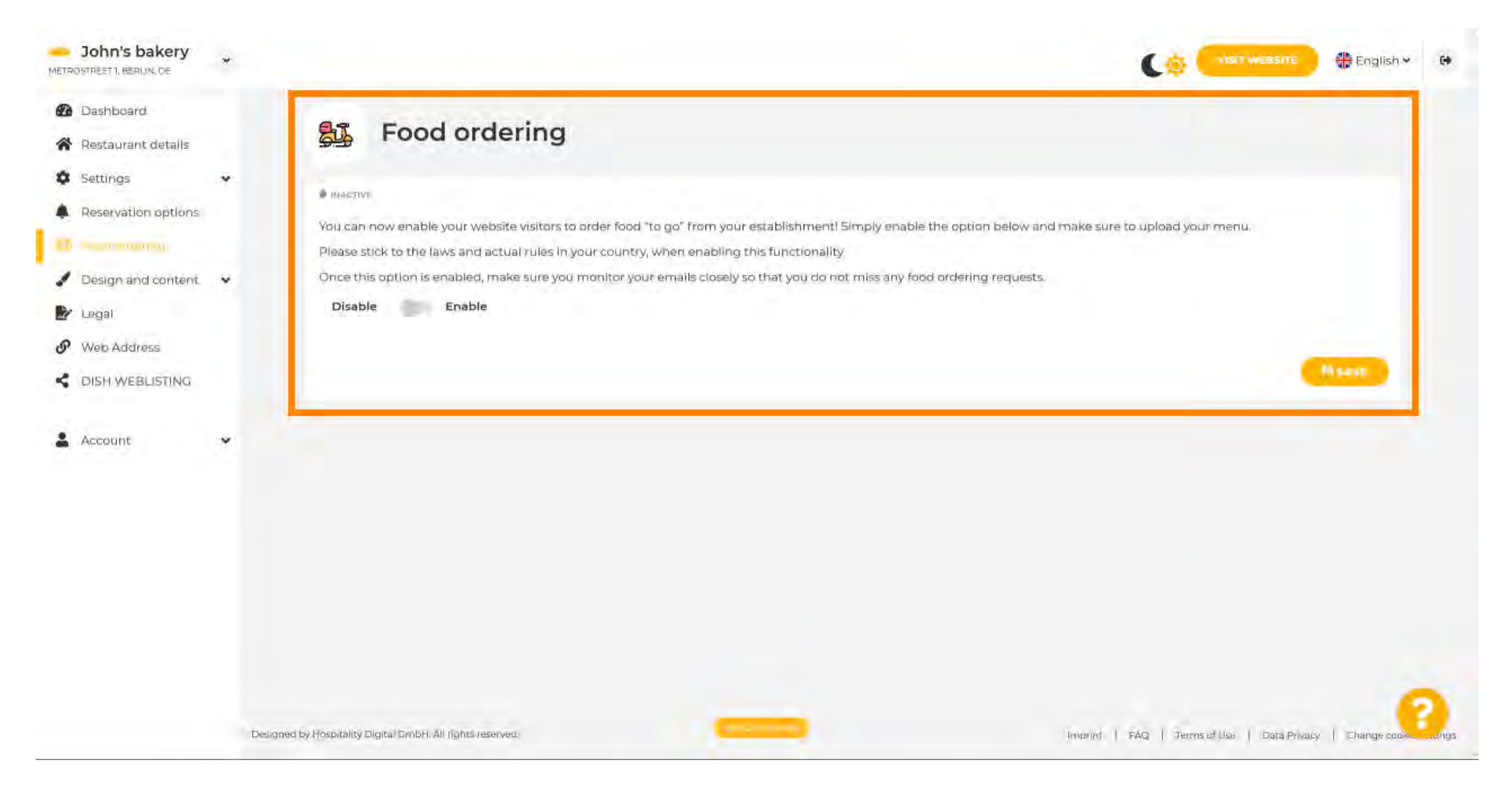

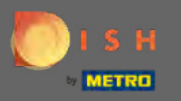

Wählen Sie aus, ob Sie Bestellungen außerhalb Ihrer Öffnungszeiten erhalten möchten , Ihre verfügbaren Services und Zahlungsmethoden und klicken Sie auf Speichern .

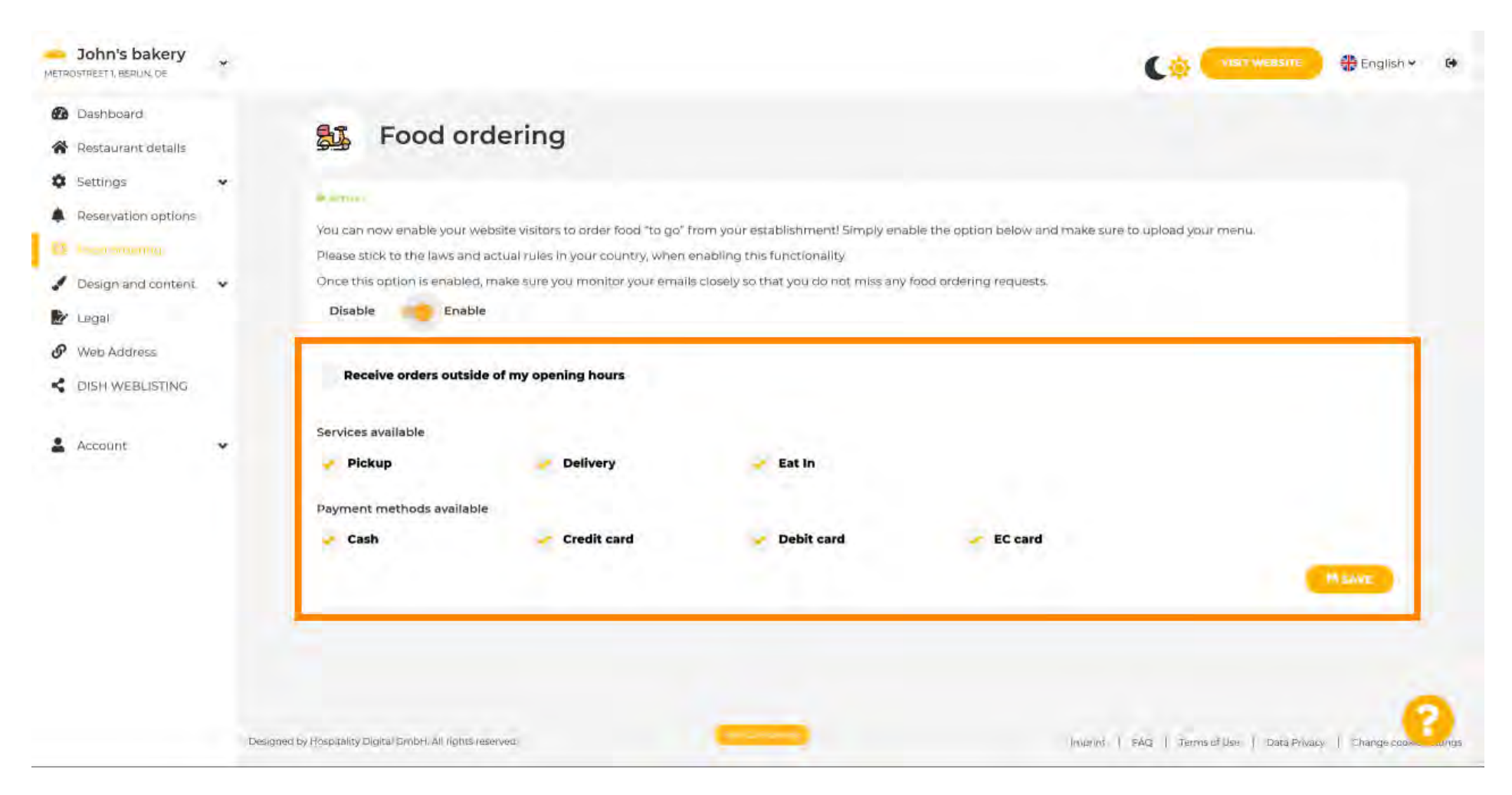

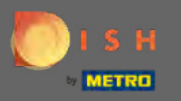

# Um optische Aspekte Ihrer Website zu verändern klicken Sie auf Design und Inhalt .

| John's bakery                                             |                                                                                                    |                                                                                                    |                                                    | 🕀 English 🛩 🚱         |
|-----------------------------------------------------------|----------------------------------------------------------------------------------------------------|----------------------------------------------------------------------------------------------------|----------------------------------------------------|-----------------------|
| <ul> <li>Dashboard</li> <li>Restaurant details</li> </ul> | Food ordering                                                                                        |                                                                                                    |                                                    |                       |
| Settings     Settings     Reservation options             | Vour changes were saved successfully                                                                 |                                                                                                    |                                                    |                       |
| Pesign and content     Legal                              | You can now enable your website visitors to ord<br>Pléase stick to the laws and actual rules in your | ier food "to go" from your establishment! Simply enable th<br>• country, when enabling this functionality | he option below and make sure to upload your menu. |                       |
| Web Address     DISH WEBLISTING                           | Once this option is enabled, make sure you mo<br>Disable Enable                                      | nitor your emails closely so that you do not miss any food.                                               | ordering requests                                  |                       |
| 🛓 Account 🗸 🗸                                             | Receive orders outside of my opening h                                                               | ours                                                                                                    |                                                    |                       |
|                                                           | Services available                                                                                   |                                                                                                    |                                                    |                       |
|                                                           | Pickup 🥜 Deliv                                                                                       | ery 🛃 Eat In                                                                                              |                                                    |                       |
|                                                           | Payment methods available                                                                            |                                                                                                    |                                                    |                       |
|                                                           | 🥜 Cash 🚽 Cred                                                                                        | it card 🛛 🚽 🖌 Debit card                                                                                  | 🖌 EC card                                          | HSAVE                 |
|                                                           | Designed by Hospitality Digital GmbH. All tights reserved                                            | -                                                                                                    | Imprint   FAQ   Terms of Use   Data Privac         | y   Change cook Congs |

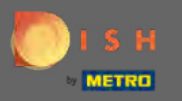

# Designvorlage aus dem Untermenü auswählen .

| COMPANY ADDRESS 2, BERLIN, DE                                                                               | Correction of the English + Correction of the English + Co |
|----------------------------------------------------------------------------------------------------|----------------------------------------------------------------------------------------------------|
| <ul> <li>Dashboard</li> <li>Restaurant details</li> </ul>                                                   | Food ordering                                                                                                    |
| Settings     Reservation options     Food Availant     Design and content     Design Template               | INALETIVE  You can now enable your website visitors to order food "to go" from your establishment! Simply enable the option below and make sure to upload your menu.  Please stick to the laws and actual rules in your country, when enabling this functionality.                                                                                                    |
| <ul> <li>Template<br/>customization</li> <li>Gallery media</li> <li>Description</li> <li>Content</li> </ul> | Once this option is enabled, make sure you monitor your emails closely so that you do not miss any food ordering requests. Disable Disable Enable                                                                                                    |
| <ul> <li>Legal</li> <li>Web Address</li> <li>DISH WEBLISTING</li> </ul>                                     |                                                                                                    |
| 🛓 Account 🗸                                                                                                 | 2                                                                                                    |
|                                                                                                    | Designed by Hospitality Digital CmDH All rights reserved. English CmDH All rights reserved. Change cook ings                                                                                                    |

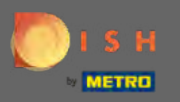

Wählen Sie zwischen einer Vielzahl von Vorlagen. Scrollen Sie nach unten , um weitere Optionen anzuzeigen.

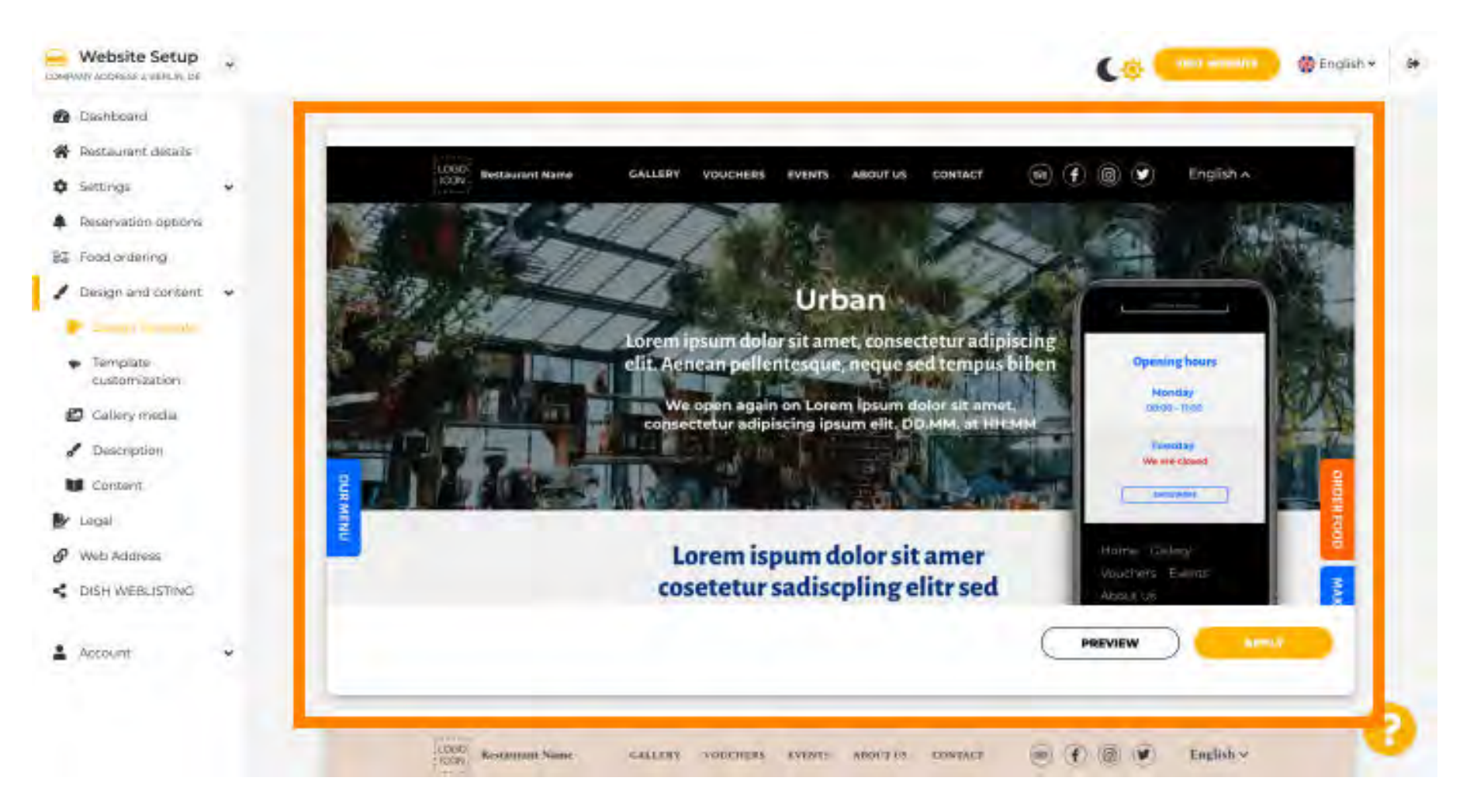

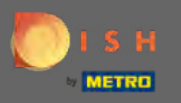

Wenn Sie eine Vorlage gefunden haben, die Ihnen gefällt, klicken Sie auf Anwenden . Hinweis: Alle Vorlagen können in der Vorschau angezeigt werden. Klicken Sie dazu auf Vorschau.

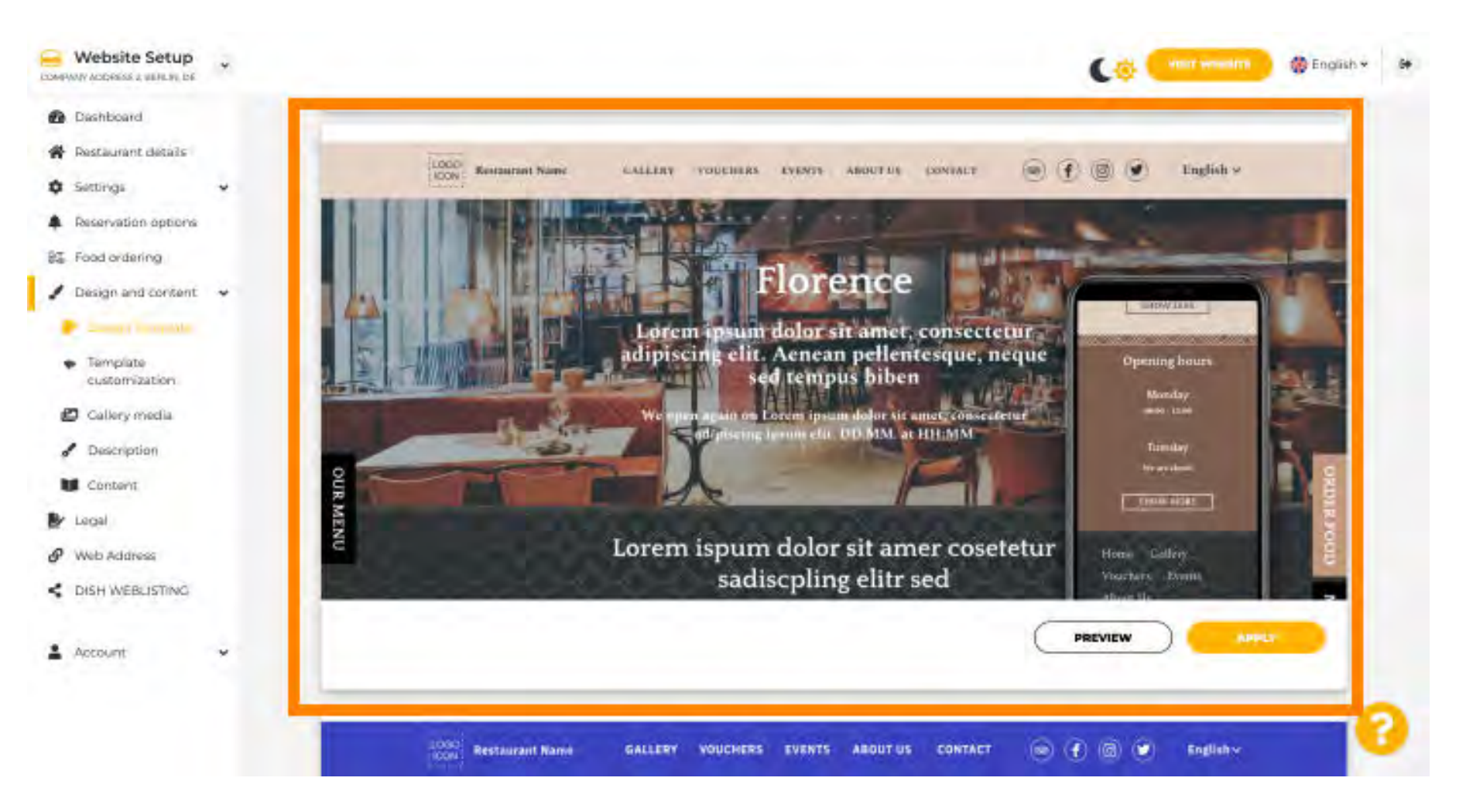

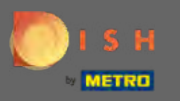

Nehmen Sie weitere Änderungen an Ihrem Website-Design vor, indem Sie auf Vorlagenanpassung klicken.

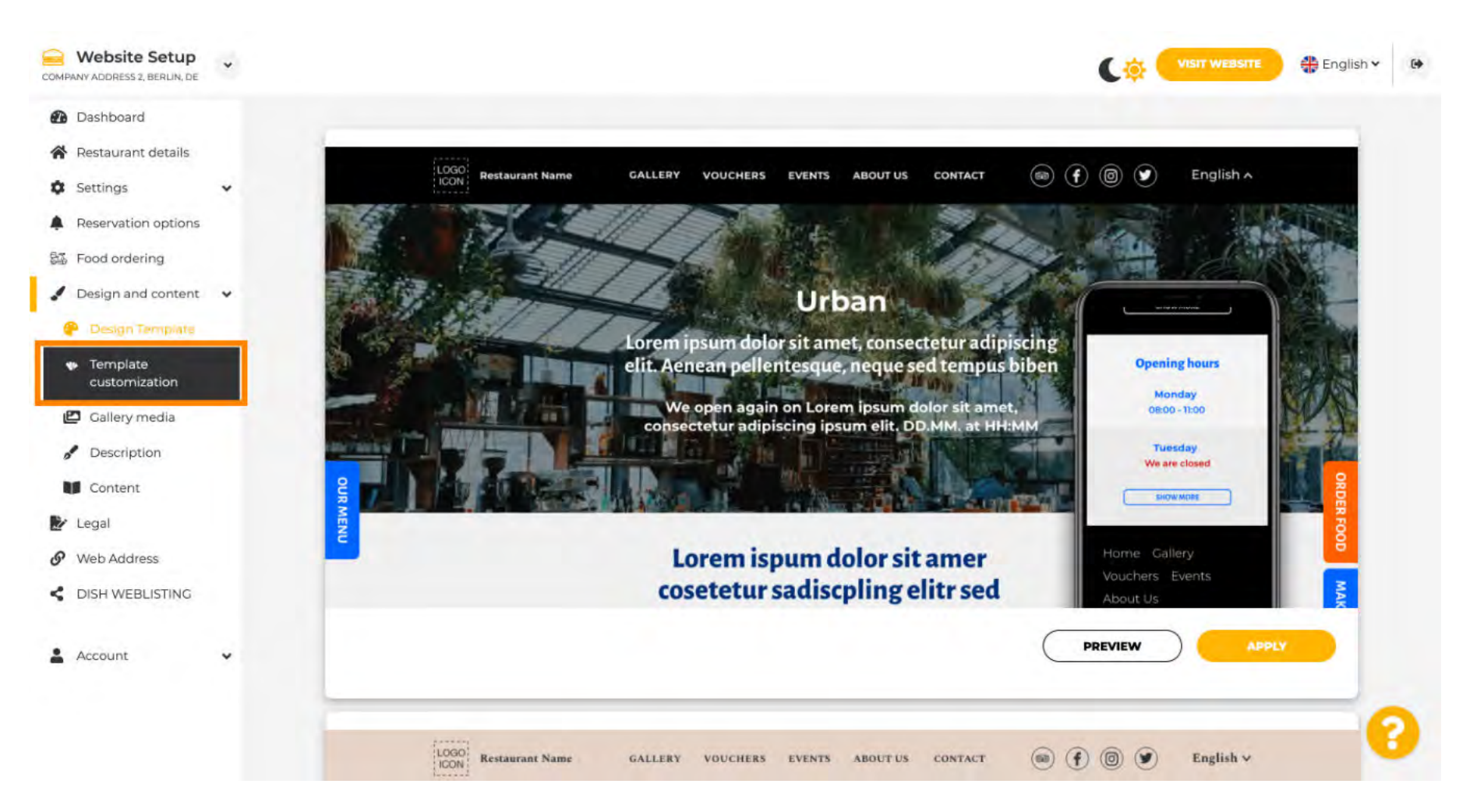

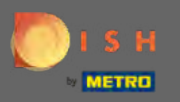

€

#### Scrollen Sie nach unten, um das Hauptbild und die Farbe zu ändern .

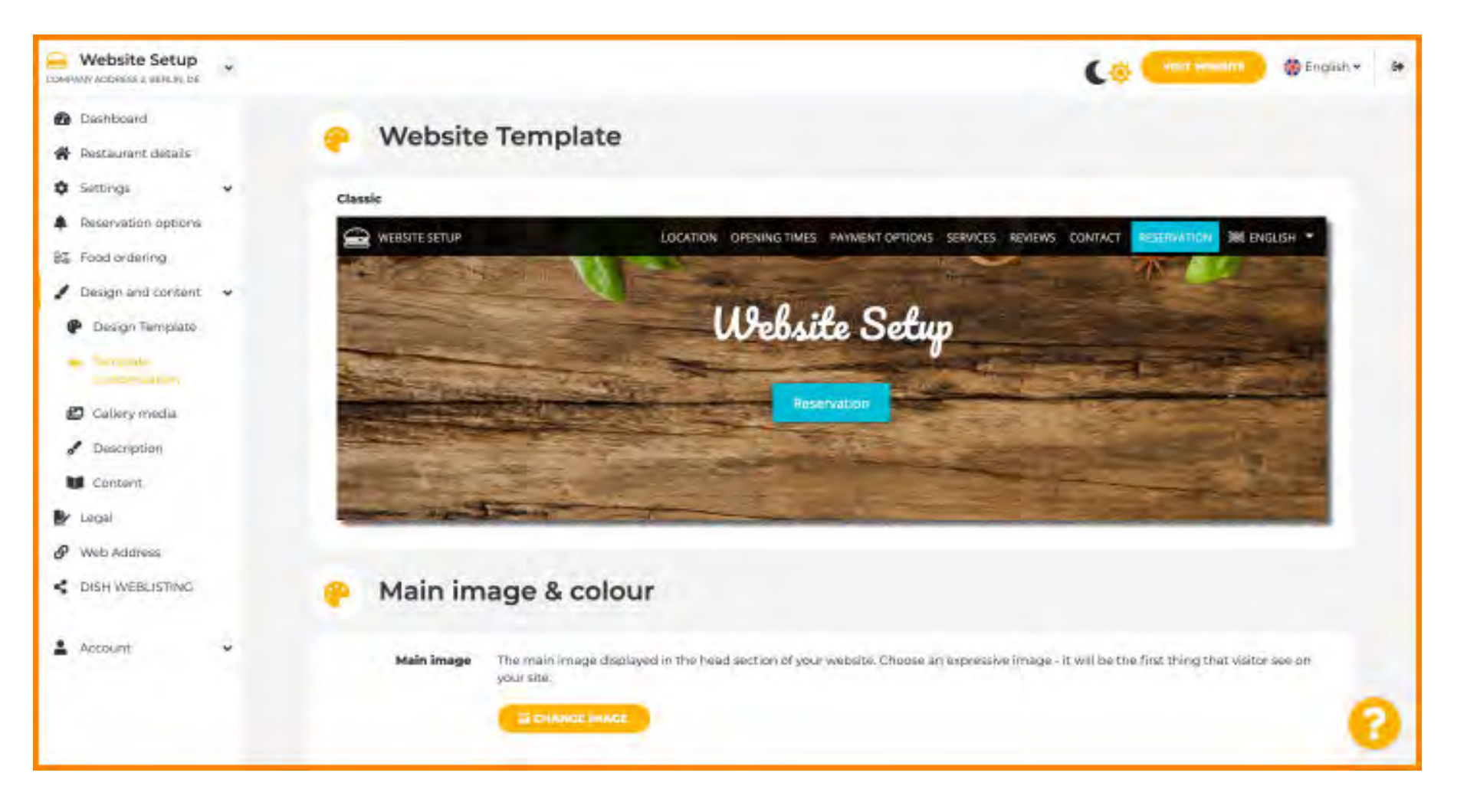

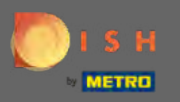

 $(\mathbf{i})$ 

In diesem Abschnitt können Sie das im Kopfbereich angezeigte Bild ändern sowie zwischen einer Vielzahl von Farben wählen .

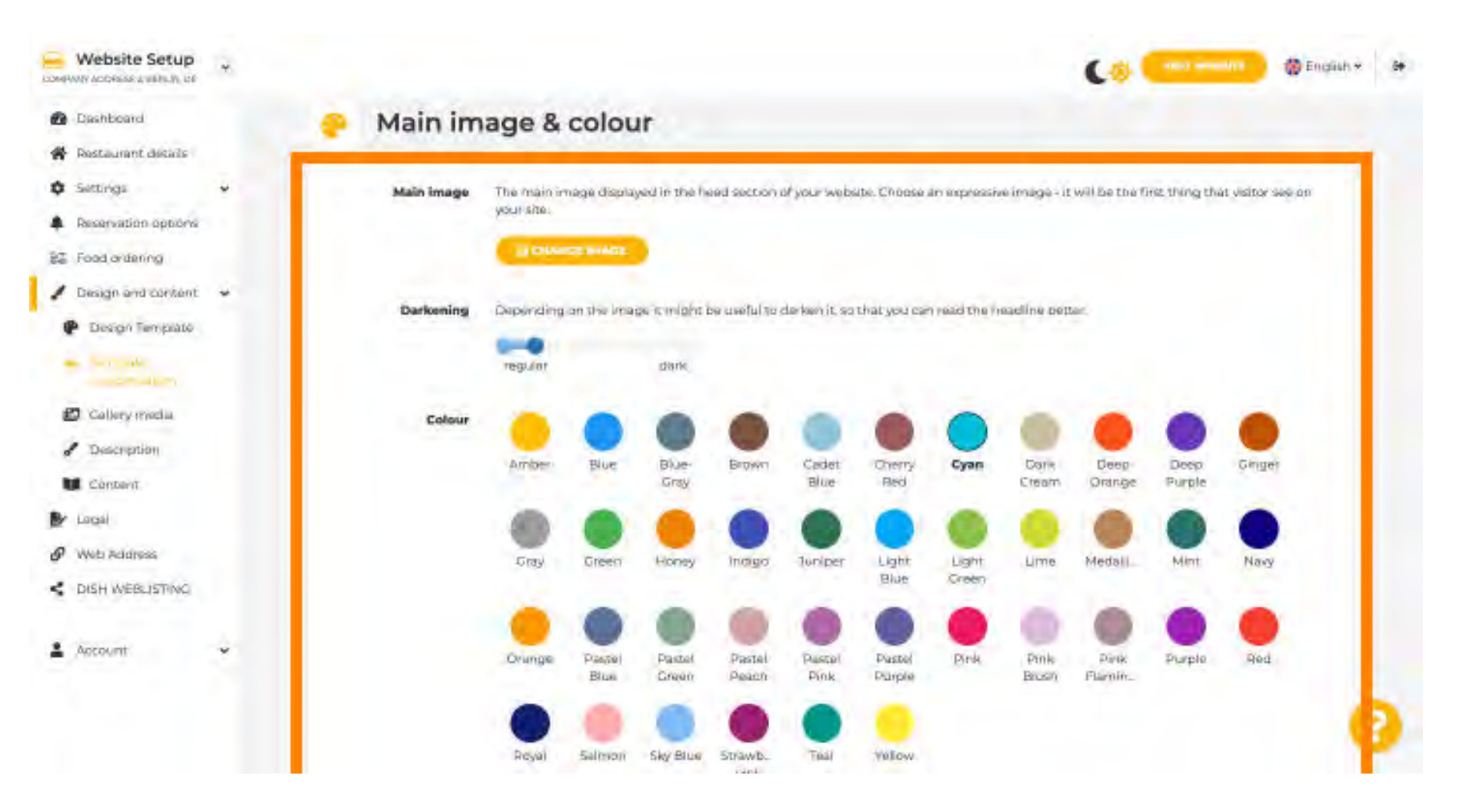

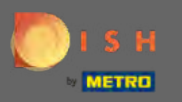

• Wählen Sie hier die gewünschte Schriftart aus.

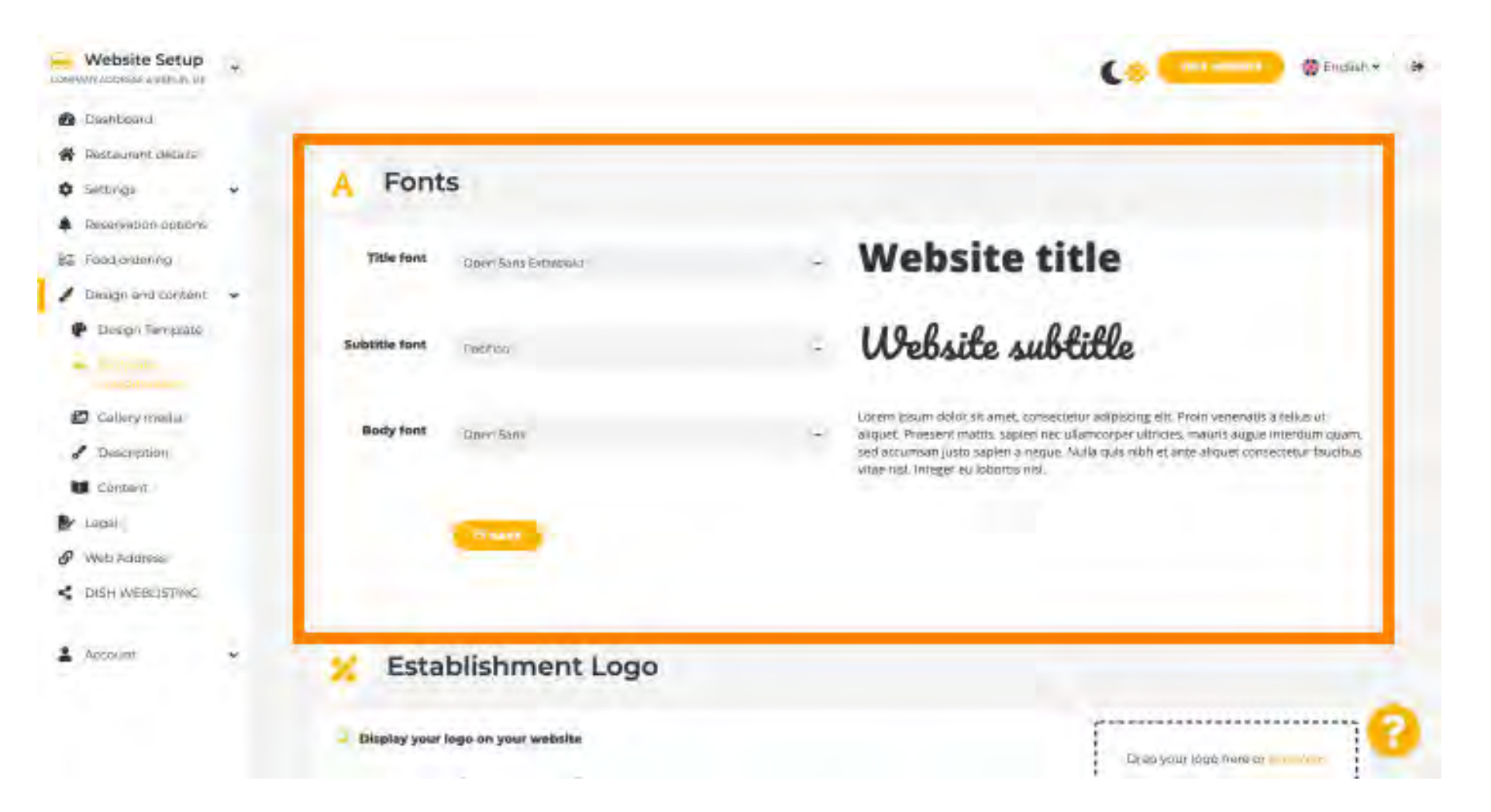

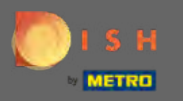

Fügen Sie ein Firmenlogo hinzu , um Ihrer Website ein professionelles Aussehen zu verleihen.

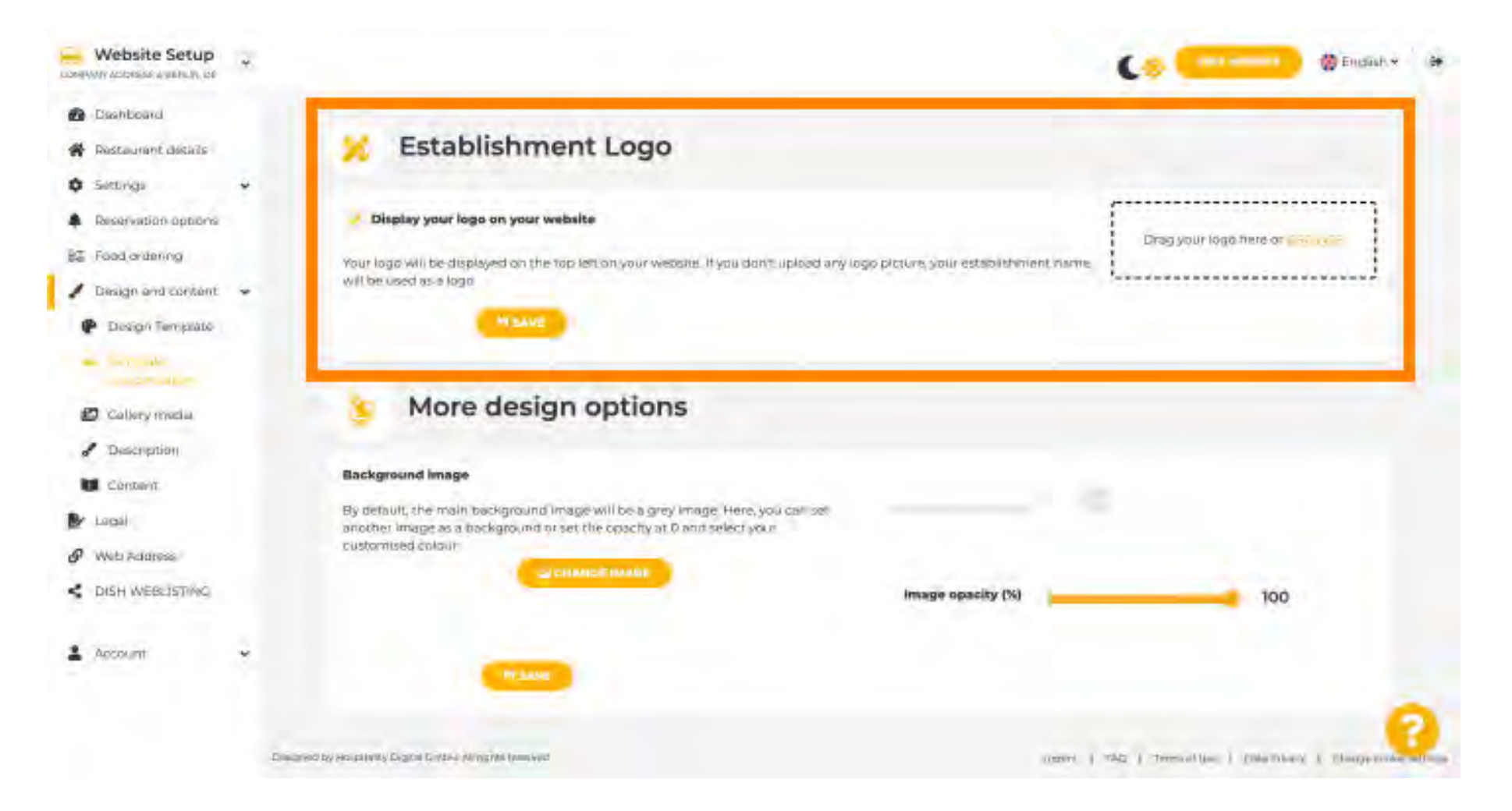

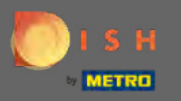

Sie haben die Möglichkeit, das Hintergrundbild sowie die Deckkraft des Bildes zu ändern .

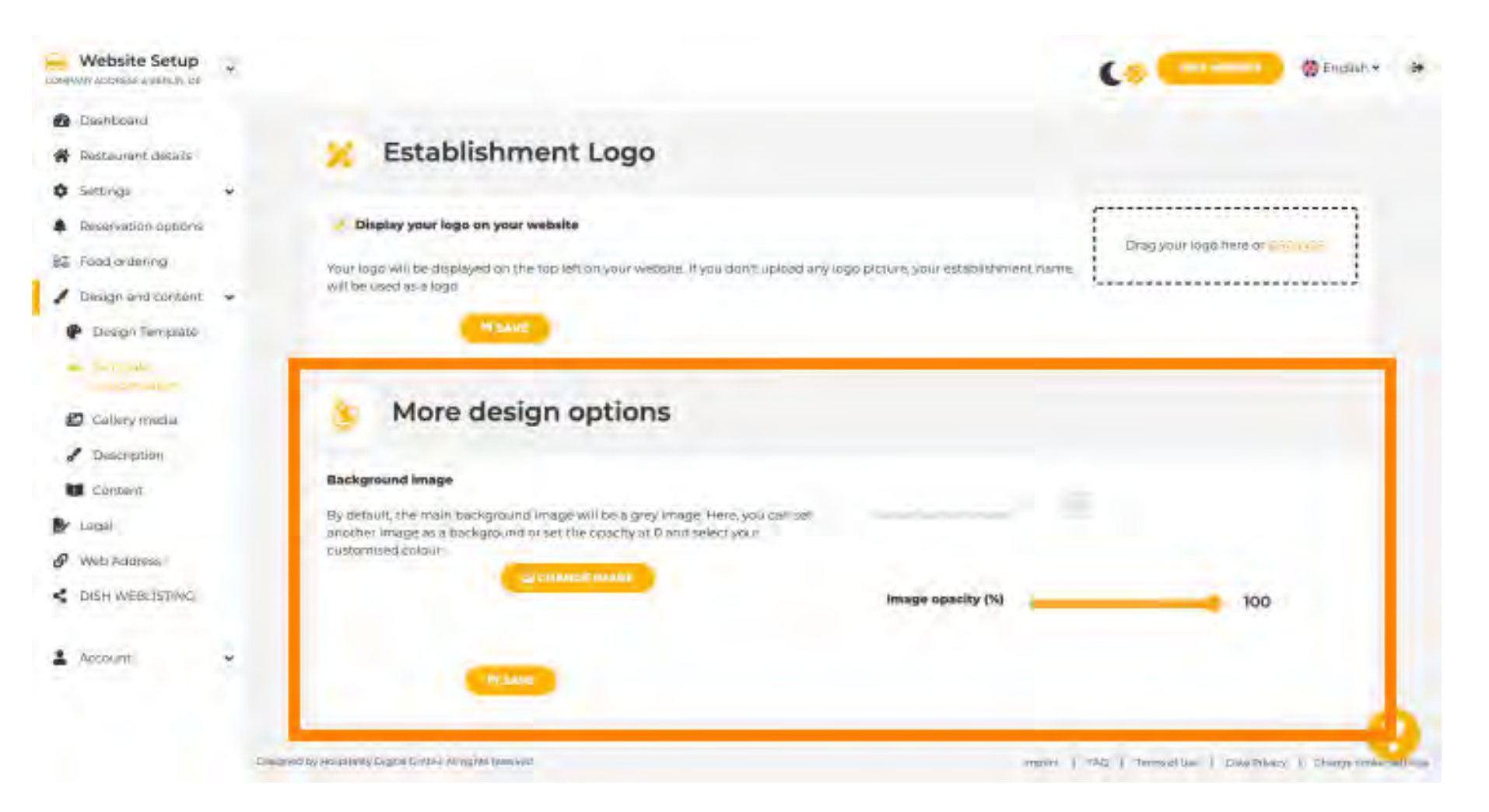

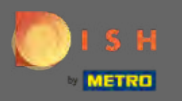

## Der nächste Schritt besteht darin, Ihre Galeriemedien zu ändern.

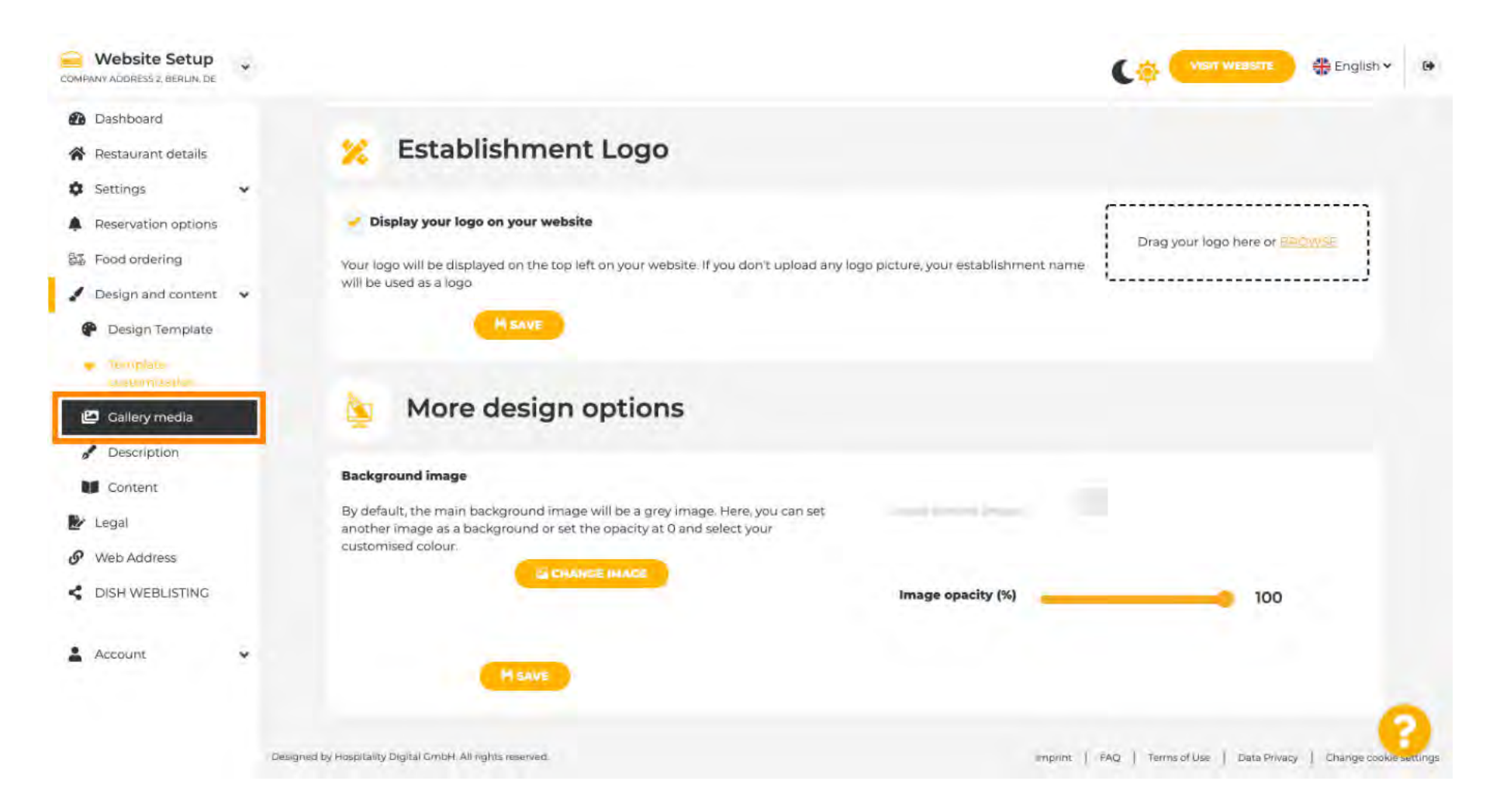

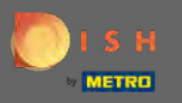

Fügen Sie per Drag & Drop Medien wie Bilder oder Videos hinzu, die auf Ihrer neuen Website angezeigt werden sollen.

| Website Setup                                                                                                    |                                                                                                    | Containe (Prosition of Prosition of Prositio |
|----------------------------------------------------------------------------------------------------|----------------------------------------------------------------------------------------------------|----------------------------------------------------------------------------------------------------|
| <ul> <li>Dashboard</li> <li>Restaurant desails</li> </ul>                                                                                                    | 🔁 Gallery                                                                                                    |                                                                                                    |
| Settings     Reservation options     Reservation options     Reservation options     Reservation options     Reservation options     Reservation options     Reservation options     Reservation     Reservation     Reservation     Reservation     Reservation     Reservation     Reservation | Imagai upitabil<br>Disase make Sure that your file meets the req<br>+ File format (PNC, 3PG/<br>• mox 10 MB file size<br>+ min_600x600 to 6000x6000ps | pulsements:                                                                                                    |
| <ul> <li>Description</li> <li>Containt.</li> </ul>                                                                                                    | Nr. Media Description                                                                                                    | Delete/Edit/Drag                                                                                                    |
| 🕑 Lacali                                                                                                    |                                                                                                    |                                                                                                    |
| CHSH WEBLISTINC                                                                                                    |                                                                                                    |                                                                                                    |
| 1 Account                                                                                                    |                                                                                                    | 2                                                                                                    |
|                                                                                                    | Common in the second by Common Constant of Constants                                                                                                  | (proved ) PALL ] researchings ) Conseptent                                                                                                    |

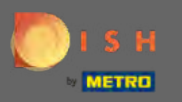

# Andern Sie als Nächstes Details zur Beschreibung .

| Website Setup<br>COMPANY ADDRESS 2, BERLIN, DE                  | * |                                                                                                   | Visit Weastre 🏶 English 🛩 🕑                                      |
|-----------------------------------------------------------------|---|---------------------------------------------------------------------------------------------------|------------------------------------------------------------------|
| <ul> <li>Dashboard</li> <li>Restaurant details</li> </ul>       |   | Callery                                                                                           |                                                                  |
| Settings                                                        | * |                                                                                                   |                                                                  |
| A Reservation options                                           |   | Image upload                                                                                      | Video upload                                                     |
| 部 Food ordering                                                 |   | Please make sure that your file meets the requirements <ul> <li>File format (PNC, JPC)</li> </ul> | Drara Fila bere                                                  |
| <ul> <li>Design and content</li> <li>Design Template</li> </ul> | Ť | <ul> <li>max. 10 MB file size</li> <li>min. 600x600 to 6000x6000px</li> </ul>                     | or intervent                                                     |
| <ul> <li>Template</li> <li>customization</li> </ul>             |   |                                                                                                   |                                                                  |
| Description     Content                                         |   |                                                                                                   |                                                                  |
| 🛃 Legal                                                         |   |                                                                                                   |                                                                  |
| Ø Web Address                                                   |   |                                                                                                   |                                                                  |
| CISH WEBLISTING                                                 |   |                                                                                                   |                                                                  |
| Account                                                         | * |                                                                                                   | 0                                                                |
|                                                                 |   | Designed by Hospitality Digital CrobH. All rights reserved                                        | Imprint   FAQ   Tirrini of Use   Data Privacy   Change cook ings |

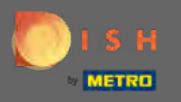

Fügen Sie hier einen Begrüßungstitel, eine Tagline, eine Meta-Beschreibung und eine Beschreibung hinzu. Hinweis: Scrollen Sie nach unten, um die Beschreibung zu bearbeiten.

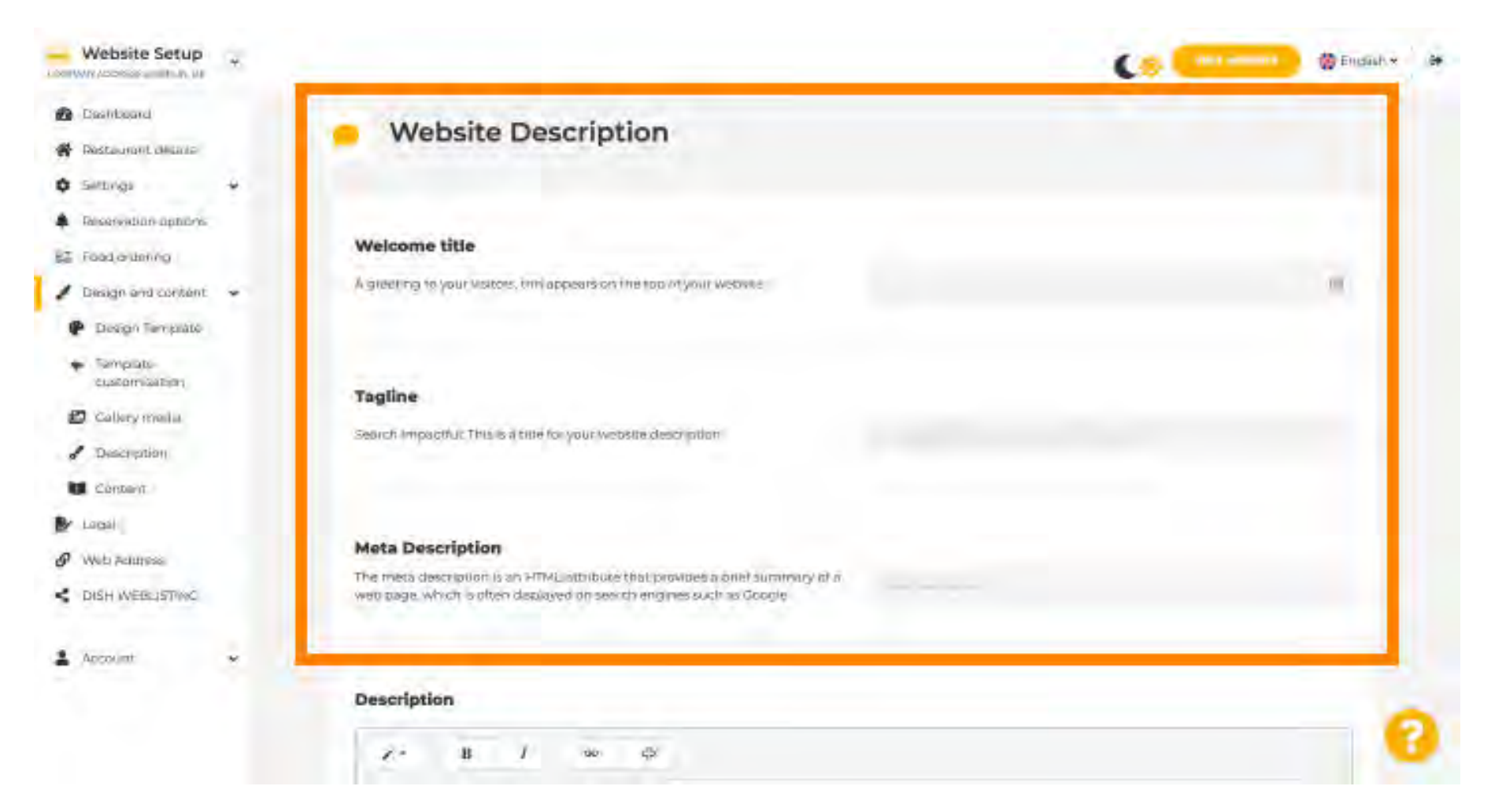

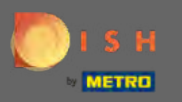

# Beenden Sie diesen Schritt, indem Sie auf Speichern klicken .

| COMPANY ADDRESS 2, BERLIN, DE                       | * |                                                                                                    | C.             | VISIT WEBSITE         | 👫 English 🕶 |   |
|-----------------------------------------------------|---|----------------------------------------------------------------------------------------------------|----------------|-----------------------|-------------|---|
| Dashboard                                           |   |                                                                                                    |                |                       |             |   |
| Restaurant details                                  |   | Description                                                                                                    |                |                       |             |   |
| Settings                                            | * |                                                                                                    |                |                       |             |   |
| A Reservation options                               |   | Z, • B I 60 €2                                                                                                    |                |                       |             |   |
| 题 Food ordering                                     |   |                                                                                                    |                |                       |             |   |
| Design and content                                  | * |                                                                                                    |                |                       |             |   |
| P Design Template                                   |   |                                                                                                    |                |                       |             |   |
| <ul> <li>Template</li> <li>customization</li> </ul> |   |                                                                                                    |                |                       |             |   |
| 😰 Gallery media                                     |   |                                                                                                    |                |                       |             |   |
| Description                                         |   |                                                                                                    |                |                       |             |   |
| Content                                             |   |                                                                                                    |                |                       |             |   |
| 🛃 Legal                                             |   |                                                                                                    |                |                       |             |   |
| 9 Web Address                                       |   |                                                                                                    |                |                       |             |   |
| CISH WEBLISTING                                     |   |                                                                                                    |                |                       | _           |   |
| Account                                             | ¥ | You have used 1/1800 of characters enabled for this module of your website. If there is more that you did like to tell another module of your website. | to visitors of | f your website please | use         |   |
|                                                     |   | HSAVE                                                                                                    |                |                       |             | 2 |

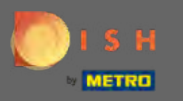

# Definieren Sie im letzten Gestaltungsschritt die Inhalte .

| COMPANY ADDRESS 2, BERLIN, DE                  | *   |                                                                                                    | C.            | VISIT WEBSITE         | English 🗸 |   |
|------------------------------------------------|-----|----------------------------------------------------------------------------------------------------|---------------|-----------------------|-----------|---|
| Dashboard                                      |     |                                                                                                    |               |                       |           |   |
| Restaurant details                             |     | Description                                                                                                    |               |                       |           |   |
| Settings                                       | *   |                                                                                                    |               |                       |           |   |
| Reservation options                            |     |                                                                                                    |               |                       |           |   |
| 题 Food ordering                                |     |                                                                                                    |               |                       |           |   |
| / Design and content                           | ~   |                                                                                                    |               |                       |           |   |
| P Design Template                              |     |                                                                                                    |               |                       |           |   |
| <ul> <li>Template<br/>customization</li> </ul> |     |                                                                                                    |               |                       |           |   |
| Callery media                                  |     |                                                                                                    |               |                       |           |   |
| Description                                    |     |                                                                                                    |               |                       |           |   |
| Content                                        |     |                                                                                                    |               |                       |           |   |
| 🛃 Legal                                        |     |                                                                                                    |               |                       |           |   |
| 9 Web Address                                  |     |                                                                                                    |               |                       |           |   |
| CISH WEBLISTING                                |     |                                                                                                    |               |                       |           |   |
| Account                                        | ÷   | You have used 1/1800 of characters enabled for this module of your website. If there is more that you did like to tell to another module of your website. | > visitors of | f your website please | use       |   |
|                                                | - 0 | MISAVE                                                                                                    |               |                       |           | 2 |

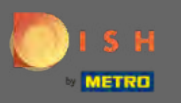

Fügen Sie Inhaltsblöcke hinzu, um Ihre Website mit mehr Informationen zu füllen und Ihre Kunden über Ihr Unternehmen zu informieren. Klicken Sie auf das Hinzufügen-Symbol, um einen Inhaltsblock hinzuzufügen.

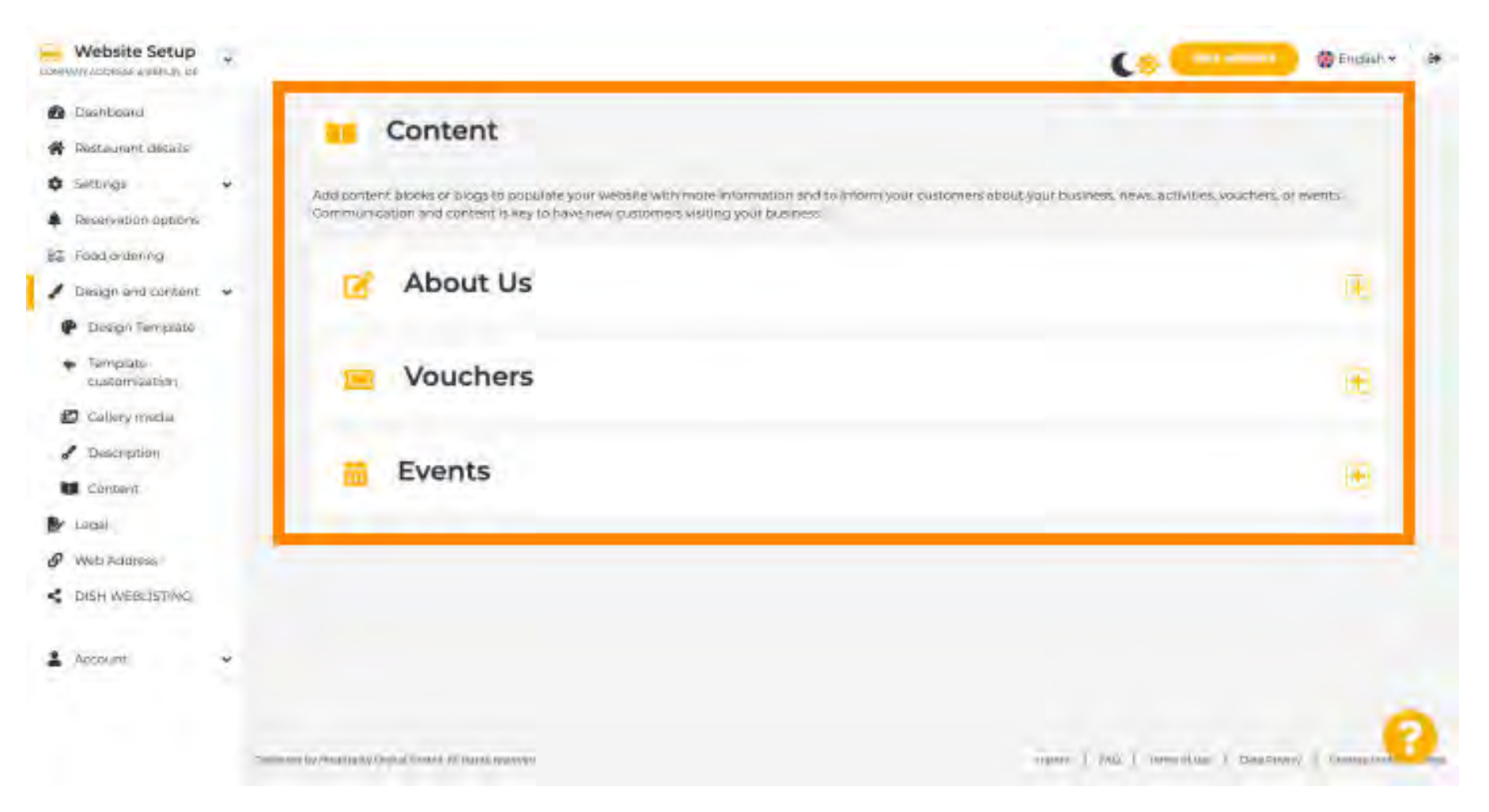

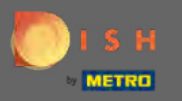

## Klicken Sie auf Legal, um fortzufahren.

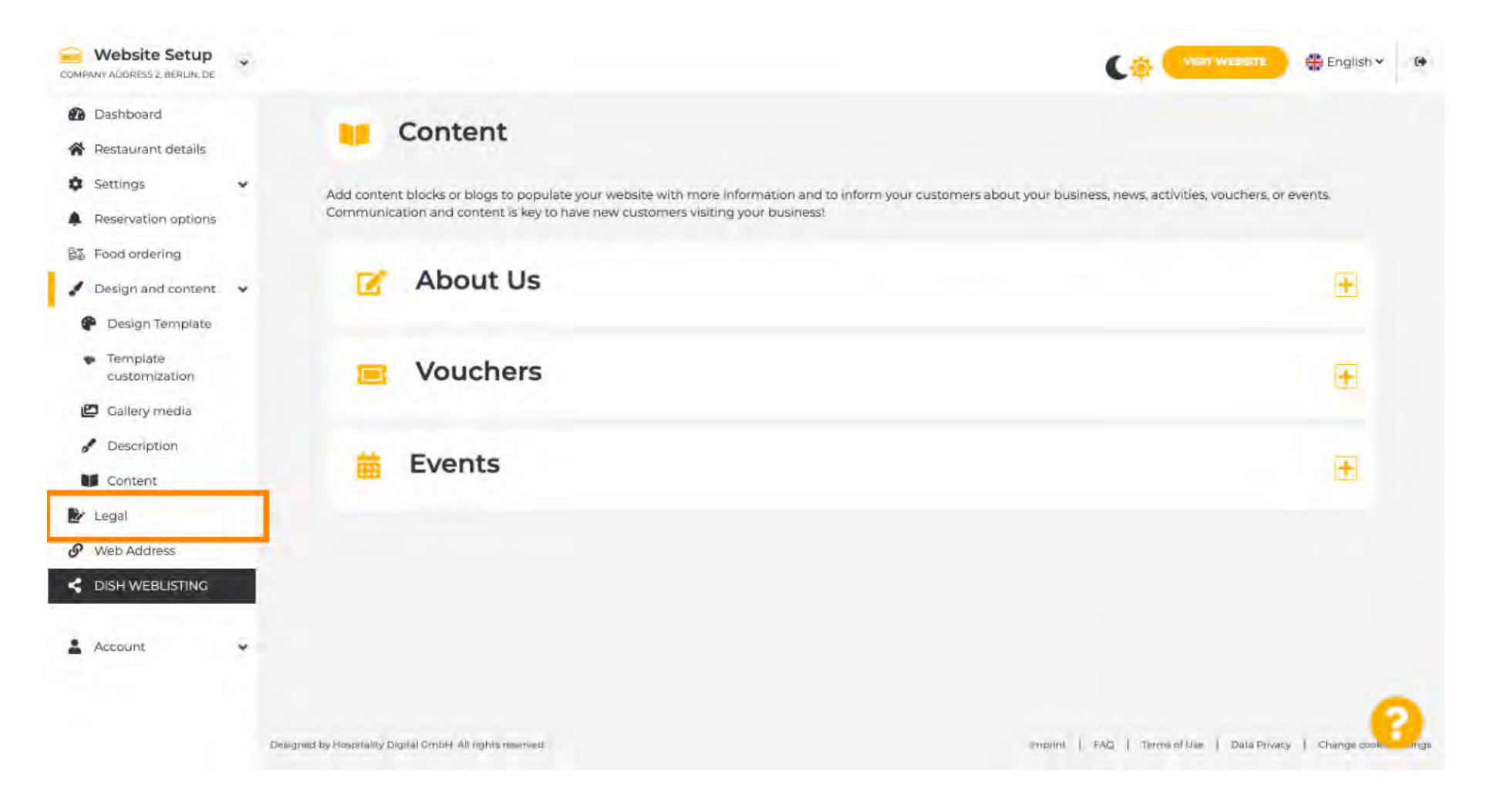

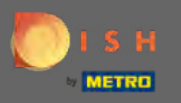

In diesem Bereich können Sie Ihr Impressum sowie die Datenschutzerklärung ändern . Hinweis: Sie können die standardmäßige Datenschutzrichtlinie verwenden.

| - Website Setup                                                  |                                |               | ( ( | 🗑 Endish * 🛛 🗰 |
|------------------------------------------------------------------|--------------------------------|---------------|-----|----------------|
| 🙆 Daahtaana<br>🛠 Restaurant dealara                              | ⊵ Website impri                | nt            |     |                |
| <ul> <li>✿ Settings →</li> <li>Becersolation applices</li> </ul> | Business name*                 | TEST Company  |     | 1.0            |
| BE Food ordening                                                 | Address*                       | rest street a |     |                |
| •                                                                | E-mail                         |               |     |                |
| CONSTRUCTING                                                     | Phone                          | *49. *        |     |                |
| 🛓 Actourn 🗸 🗸                                                    | District court                 | Sam           |     |                |
|                                                                  | Commercial registration number |               |     |                |
|                                                                  | VAT ID                         |               |     |                |
|                                                                  | Responsible person             |               |     |                |
|                                                                  | Supervisory Authority          |               |     | •              |
|                                                                  | Additional information         |               |     |                |

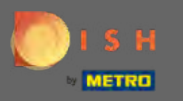

# Gehen Sie zum nächsten Abschnitt und klicken Sie auf Webadresse .

| COMPANY ADDRESS 2, BERLIN, DE                                                             |                                                                                                    | C.                 | VISIT WEBSITE             | English ¥       | ()      |
|-------------------------------------------------------------------------------------------|----------------------------------------------------------------------------------------------------|--------------------|---------------------------|-----------------|---------|
| Dashboard     Restaurant details                                                          | VATID                                                                                                    |                    |                           |                 |         |
| Settings 🗸                                                                                | Responsible person                                                                                                    |                    |                           |                 |         |
| Reservation options                                                                       | Supervisory Authority                                                                                                    |                    |                           |                 |         |
| Design and content            Image: Design and content         Image: Design and content | Additional information                                                                                                    |                    |                           |                 |         |
| Web Address     DISH WEBLISTING                                                           | H SAVE                                                                                                    |                    |                           |                 |         |
| 🛓 Account 🗸 🗸                                                                             | 🛃 Privacy policy                                                                                                    |                    |                           |                 |         |
|                                                                                           | For legal reasons your website has to provide a privacy policy. You can use our default version or use your own Use our default privacy policy Use your own privacy policy KAVE | n.                 |                           |                 |         |
|                                                                                           | Designed by Hospitality Digital GmbH. All rights reserved.                                                                                                    | Papaint   FAQ   Te | rms of Use   Data Privacy | Change cookle a | ettings |

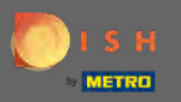

n

#### Ändern Sie hier Ihre Webadresse oder verwenden Sie Ihre externe Domain für diese Website.

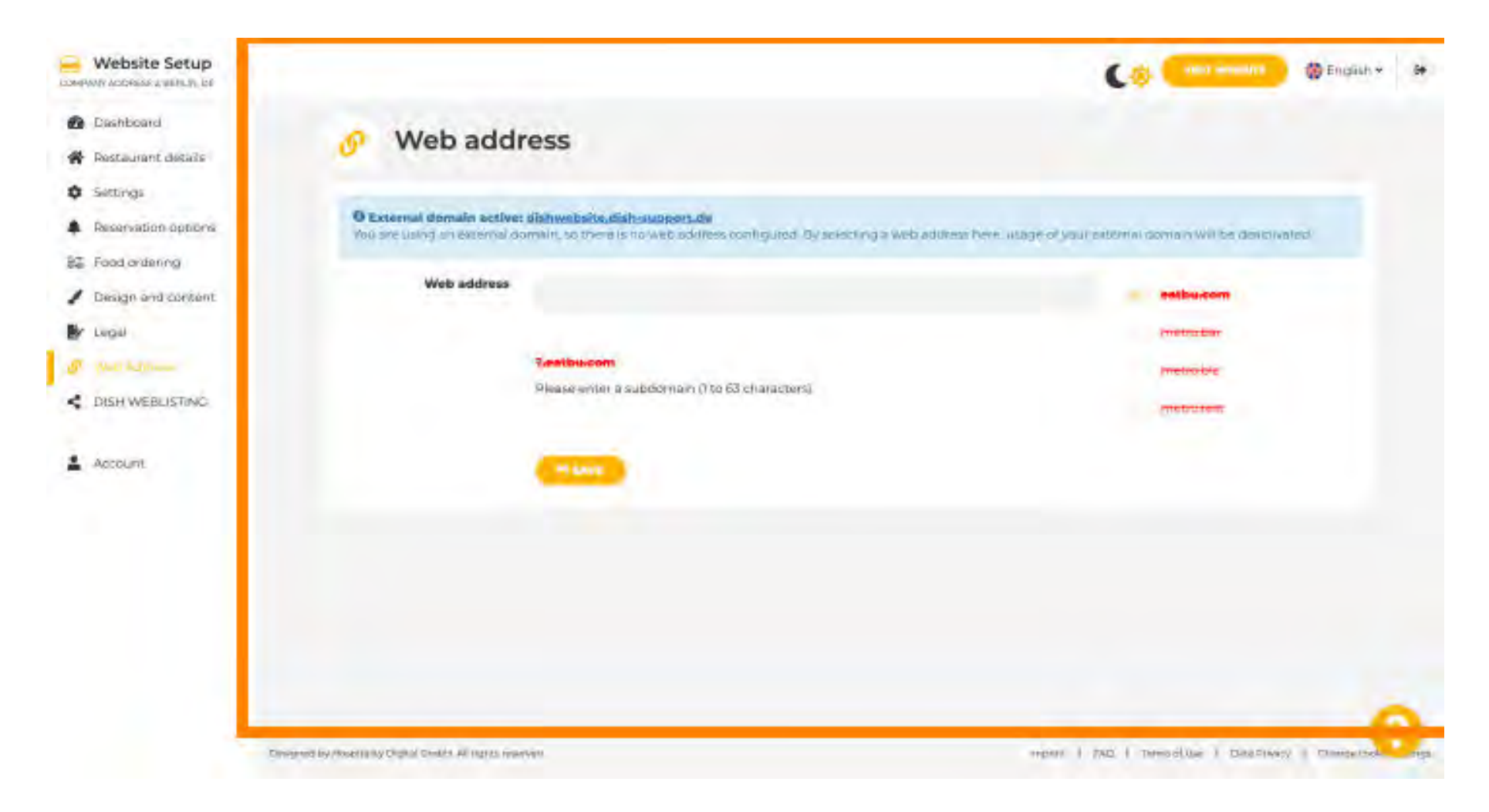

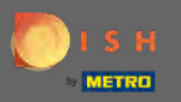

 $(\mathbf{i})$ 

## Das ist es. Sie können nun Ihre Website bearbeiten.

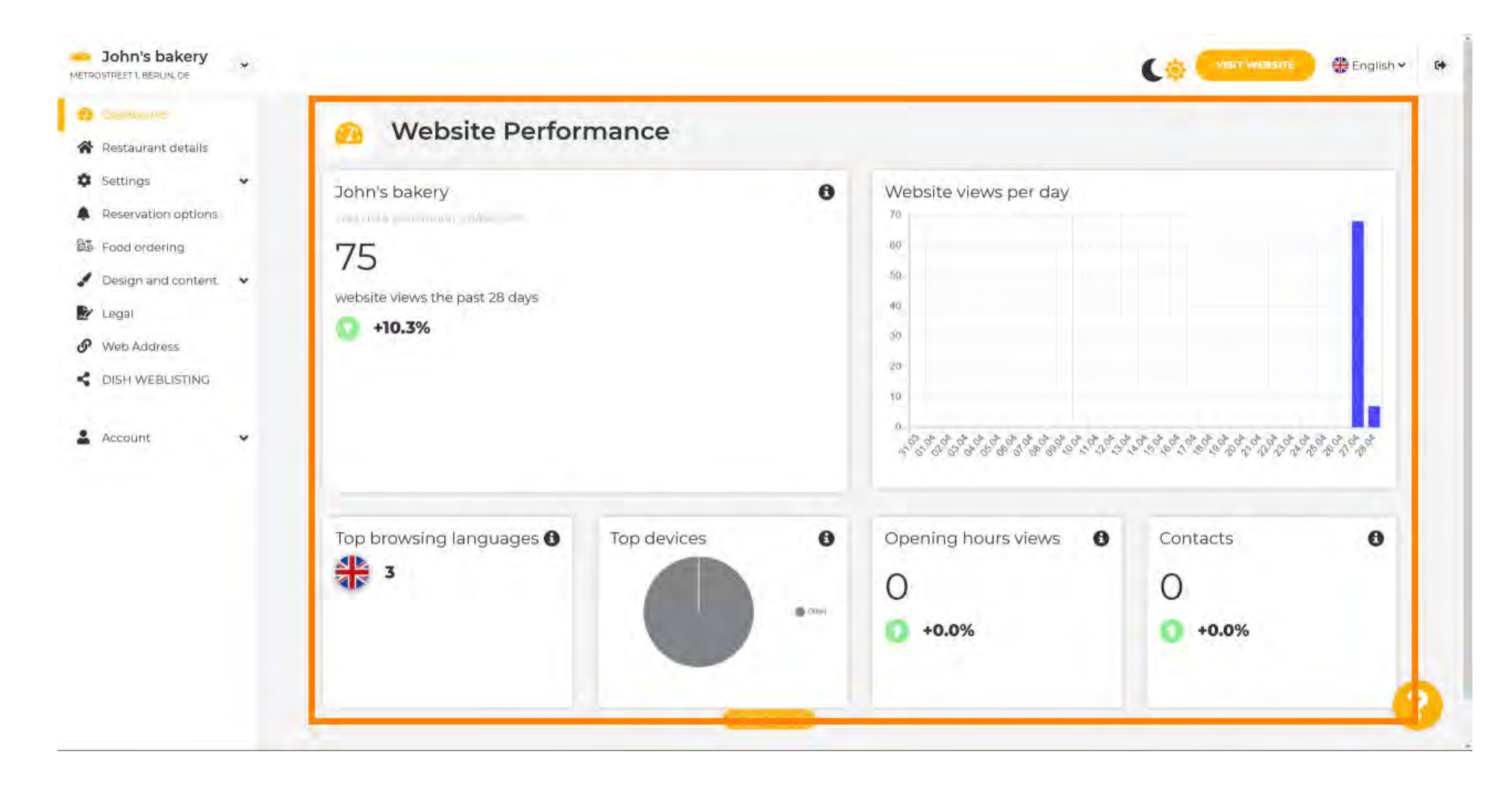